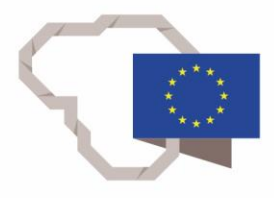

2014–2020 metų Europos Sąjungos fondų investicijų veiksmų programa

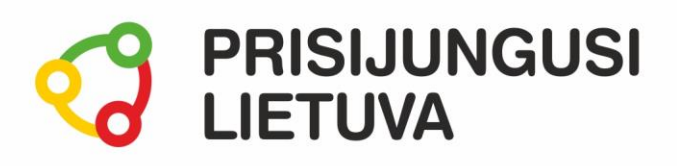

# Pristatymų rengimas

# MEDŽIAGA MOKYMŲ DALYVIUI

# www.prisijungusi.lt

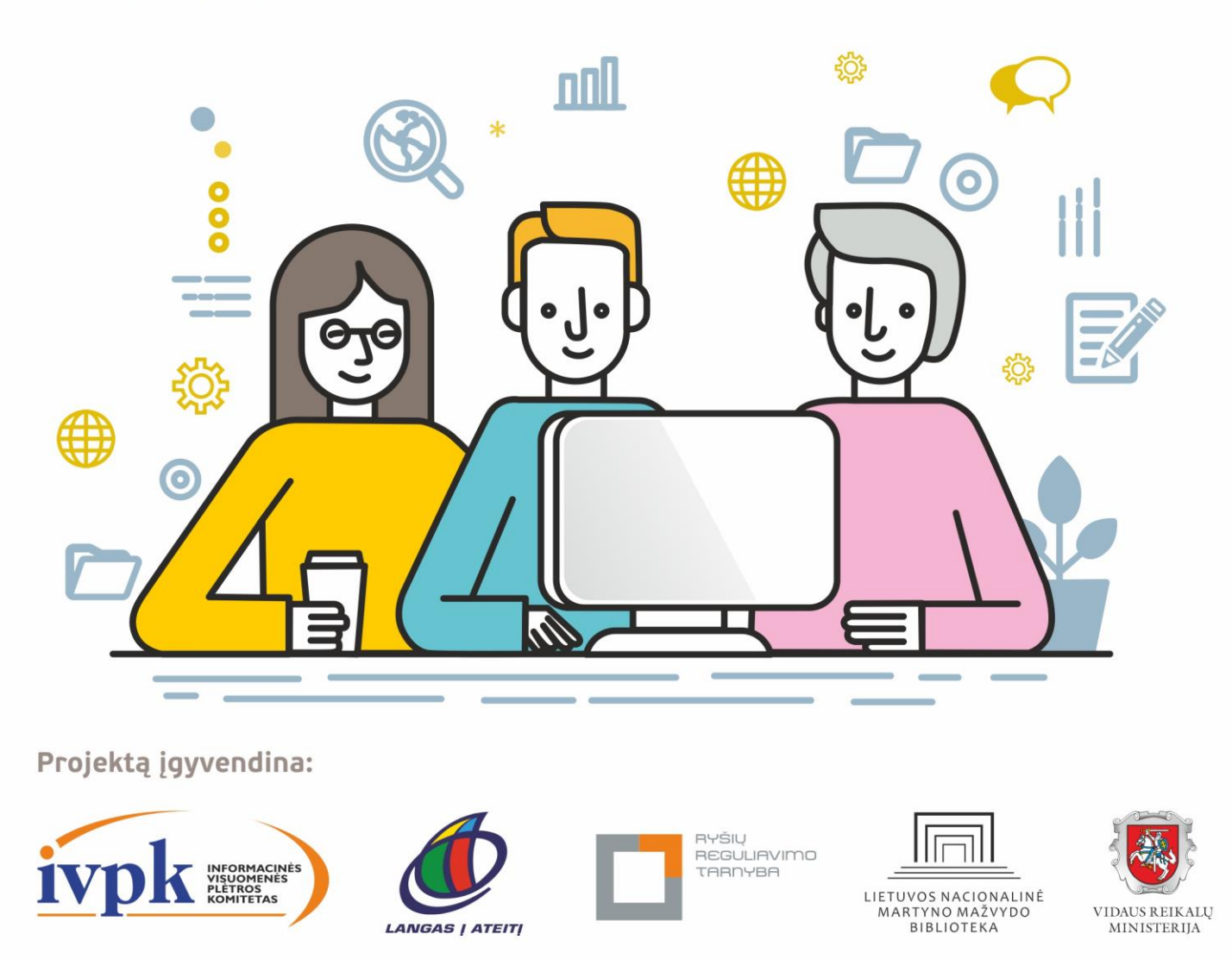

Mokymus organizuoja: asociacija "Viešieji interneto prieigos taškai" (VIPT), UAB "Baltijos kompiuterių akademija", Savivaldybių viešųjų bibliotekų asociacija, VŠĮ "Informacinių technologijų institutas".

# **ĮVADAS**

Ši programa skirta suaugusiems Lietuvos gyventojams, kurie turi pagrindinių skaitmeninių žinių ir įgūdžių, tačiau ribotai naudojasi skaitmeniniais įrenginiais ir technologijomis bei nori tobulinti skaitmeninius įgūdžius, kad galėtų efektyviai naudoti šiuolaikines skaitmenines technologijas kasdieninėje ir profesinėje veikloje.

Skaitmeninių įgūdžių turinčių gyventojų mokymo renginių programa savo turiniu atitinka Europos Komisijos rekomenduojamus skaitmeninių gebėjimų (DigComp 2.1) 1-2 gebėjimų (kompetencijų) lygius. Programa parengta pagal gyventojų skaitmeninio raštingumo žinių ir įgūdžių tobulinimo projekto "Prisijungusi Lietuva: efektyvi, saugi ir atsakinga Lietuvos skaitmeninė bendruomenė" tikslus, uždavinius ir reikalavimus.

Mokymų programą sudaro trys pagrindinės dalys:

- 1. Pristatymų rengimas.
- 2. "Google" pateikties sukūrimas.
- 3. Pateikčių bendrinimas.

Mokomojoje medžiagoje naudojami sutartiniai grafiniai paveikslėliai, nurodantys, kurioje dalyje yra teorinis aprašymas, pateikiamos pastabos ir pan.

Grafinis mokomosios medžiagos žymėjimas:

Teorinis skyrelio aprašymas, kuriame atskleidžiama tos temos esmė. Teorinį aprašymą rekomenduojama skaityti visiems pradedantiesiems.

Pastabos žymimos šauktuko paveikslėliu. Šioje dalyje norima atkreipti dalyvių dėmesį į neįprastas situacijas, pateikiami perspėjimai ar papildomi naudingi komentarai.

Leidinio autorė:

*dr. Renata Danielienė,* VšĮ "Informacinių technologijų universitetas" vykdančioji direktorė, VU Kauno fakulteto dėstytoja.

### 1. ĮVADAS

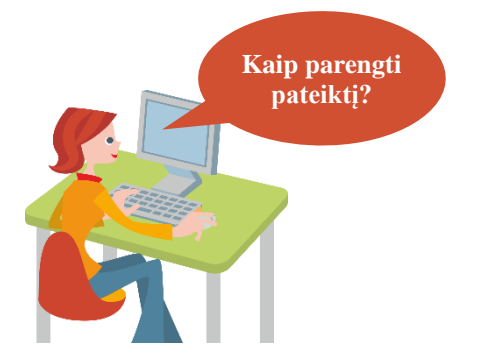

#### Naudojama techninė ir programinė įranga:

 stacionarus arba nešiojamasis, arba planšetinis kompiuteris su operacine sistema, interneto naršyklė.

#### Šiame skyriuje sužinosite:

- apie pristatymų rengimą;
- kaip pasiruošti prieš kuriant pristatymą;
- kaip sukurti pristatymą (pateiktį) naudojant "Google" skaidrių kūrimo aplinką;
- kaip įterpti turinį į pateikties skaidres ir atlikti nesudėtingas turinio formatavimo komandas;
- kaip demonstruoti ir atspausdinti pateiktį;
- kaip bendrinti pateiktį su kitais naudotojais.

#### Šio skyriaus struktūra:

- gyvenimiška situacija apie pateikčių kūrimą ir demonstravimą;
- mokomoji medžiaga,
- papildomi įdomūs mokymosi šaltiniai.

#### UŽDUOTIS

Išnagrinėti aprašytą situaciją, diskutuoti, kaip reiktų pasiruošti prieš pradedant kurti pateiktį, kaip informacija turėtų būti pateikiama skaidrėse. Sukurti pristatymą.

#### ONUTĖ BENDRUOMENĖS RENGINIO METU NORI PAPASAKOTI APIE JOS VYKDOMĄ VEIKLĄ.

Onutė buvo pakviesta bendruomenės renginio metu pristatyti savo veiklą – sūrių gamybą. Ji nori ne tik pristatyti savo veiklą, bet ir pakviesti kitus bendruomenės narius burtis bei kartu gaminti sūrius. Ji nežino, nuo ko pradėti, ir nerimauja, jog gali ką nors pamiršti. Renginio organizatoriai patarė sukurti pristatymą kompiuteriu, bet ji nežino, kaip tai padaryti ir kokią informaciją pateikti. Organizatoriai nuramino ją ir pabrėžė, jog jai neturėtų kilti problemų, kadangi ji jau moka rengti teksto dokumentus, be to, vienas iš organizatorių Simas pažadėjo padėti parengti pristatymą.

# **Užduotis**: Kokią priemonę rekomenduotumėte naudoti Onutei pristatymo rengimui? Kaip Onutė turėtų pasiruošti prieš susitikdama su renginio organizatoriumi, kuris ją pamokys kurti pateiktį?

Simas patarė Onutei nuspręsti, apie ką ji pasakos renginio metu, kokia pagrindinė žinutė bus perduodama klausytojams, paieškoti įdomių faktų apie sūrių gamybą, pasiruošti tekstinę informaciją, surasti paveikslėlių ar nuotraukų bei parodė Onutei, kaip galima sukurti pateiktį naudojant "Google" skaidres. Apibendrinęs visą informaciją, Simas pažadėjo užsukti dar kartą po kelių dienų ir peržiūrėti Onutės parengtą pateiktį.

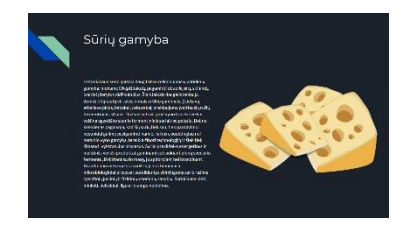

Išvykus Simui Onutė iš karto ėmėsi darbo: ieškojo informacijos, įdomių faktų, nuotraukų ir paveikslėlių internete, viską apibendrino ir sukėlė į skaidres. Kadangi Onutė norėjo labai daug ką parodyti ir papasakoti dalyviams, ji skaidrėse prirašė labai daug teksto ir pridėjo visokių įdomių paveikslėlių apie sūrius. Onutė taip pat labai stengėsi pademonstruoti įgytas žinias apie pateikties kūrimą, ji skaidrėse pridėjo labai daug efektų, kiekvienas elementas atsirasdavo naudojant skirtingas animacijas, bei buvo naudojami skirtingi perėjimo tarp skaidrių efektai.

Užduotis: kaip manote, ar Onutė tinkamai parengė pristatymą, ir kokius patarimus Simas galėjo duoti Onutei dėl skaidrėse esančios informacijos, pradžios ir pabaigos skaidrių. Pabandyti sukurti pristatymą pasirinkta tema.

#### UŽDUOTIS

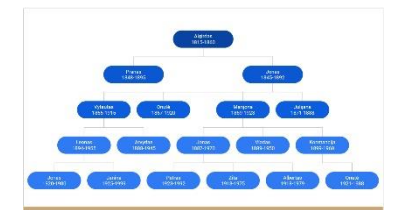

#### Apibendrinus anksčiau aprašytas situacijas sukuti pateiktį.

#### ONUTĖ NORI SUKURTI GIMINĖS MEDĮ IR JĮ PRISTATYTI GIMINIŲ ŠVENTĖS SUSITIKIMO METU

Onutė jau žino, kaip tinkamai kurti pateiktį. Neseniai ji buvo pakviesta į giminės susitikimą ir nutarė pristatymų kūrimo programoje sukurti giminės medį.

Užduotis: kokius patarimus duotumėte Onutei rengiant pateiktį apie giminės istoriją ir giminės medį. Sukurti giminės medį.

# UŽDUOTIS

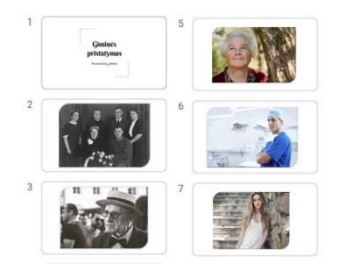

# UŽDUOTIS

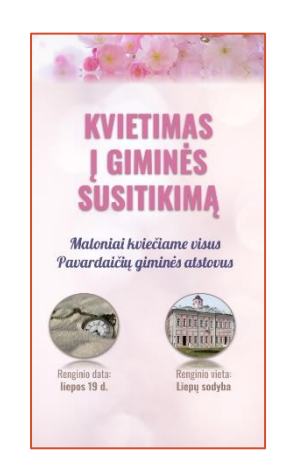

#### Apibendrinus anksčiau aprašytas situacijas sukurti pateiktį.

#### ONUTĖ NORI SUKURTI GIMINĖS NUOTRAUKŲ PRISTATYMĄ

Onutė yra labai iniciatyvi, ji pagalvojo, kad, pristačiusi giminės medį, ji galėtų pademonstruoti žymių giminės atstovų nuotraukų albumą.

Užduotis: kaip Onutė turėtų pasiruošti prieš rengdama nuotraukų pristatymą? Ar yra galimybė įterpti visas nuotraukas į pateiktį vieno mygtuko paspaudimu? Sukurti nuotraukų pristatymą.

#### Apibendrinus anksčiau aprašytas situacijas sukurti skrajutę.

#### ONUTĖ NORI SUKURTI SKRAJUTĘ

Onutė sugalvojo sukurti pakvietimą į giminių susitikimą. Ji ilgai galvojo, kaip jį sukurti ir kokią programą naudoti. Ji nutarė naudoti "Google" skaidrių kūrimo aplinką ir sukūrė kvietimą.

Užduotis: naudojant "Google" skaidres sukurti skrajutę, kvietimą, skelbimą pasirinkta tema.

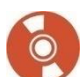

#### Pristatymų rengimas

Paprastai pristatinėdami idėjas, produktus, paslaugas ar rengdami įvairius pranešimus naudojame vaizdinę medžiagą. Sukurtą pateiktį galima demonstruoti ekrane kitiems žmonėms, galima ją naudoti kaip papildomą priemonę pristatant idėją, kelionės įspūdžius ir pan. arba pateiktį galima publikuoti internete. Pristatymų rengimui gali būti naudojamos šios priemonės:

- "Google" skaidrės
- "Microsoft PowerPoint"
- "Prezi" ir pan.

Šioje mokymo medžiagoje pristatysime, kaip rengti pristatymą naudojant "Google" skaidres, tačiau tie patys pristatymų kūrimo principai gali būti taikomi kuriant pristatymus ir kitose programose ar internetinėse aplinkose.

#### Internetinių pateikčių kūrimo privalumai

Naudoti "Google" skaidres yra patogu, kadangi nereikia diegti jokių papildomų programų savo įrenginyje. Kurti ir redaguoti pateiktis internetinėje aplinkoje galima jungiantis tiek iš kompiuterio, tiek iš išmaniojo įrenginio. Svarbiausia, kad įrenginys būtų prijungtas prie interneto. "Google" skaidres galima peržiūrėti išmaniajame telefone, jei tik jis yra prijungtas prie interneto, tačiau išmaniojo telefono ekrano dydis gali būti per mažas.

Vienas iš svarbių privalumų yra tai, kad tokiu būdu sukurtą arba internetinėje saugykloje laikomą pateiktį galima atidaryti ir redaguoti iš bet kurio kito skaitmeninio įrenginio – svarbiausia žinoti paslaugos tiekėjo prisijungimo duomenis (prisijungimo vardą ir slaptažodį).

Dar vienas privalumas yra tas, kad galima sukurti šių pateikčių nuorodas ir kitiems asmenims siųsti ne pačią pateiktį, o tik nuorodą. Gavęs ją kitas asmuo galės peržiūrėti ir (arba) atsisiųsti į savo įrenginį. Tokiu būdu neužpildoma pašto dėžutė, be to, bet kada galima pašalinti prieigą prie pateikties arba pašalinti ją pačią ir kiti asmenys, turėję prie jos prieigą, negalės jos daugiau matyti. Tuo tarpu e. paštu išsiųsta pateiktis lieka gavėjo e. pašto dėžutėje, kol pats gavėjas nepašalins laiško, kuriame ji prisegta.

Sukurtą arba į internetinę saugyklą įkeltą pateiktį dažniausiai galima redaguoti vienu metu keliems asmenims, o pakeitimai yra iš karto matomi visiems, kurie tą pateiktį redaguoja. Visi pakeitimai yra automatiškai įrašomi.

Jei naudotojas turi sukūręs "Google" ar "Gmail" paskyrą, prie "Google" skaidrių aplinkos jis gali jungtis naudodamas tuos pačius prisijungimo duomenis (tą patį vartotojo vardą ir slaptažodį).

#### Pristatymo rengimo rekomendacijos

#### ldėja

Ruošiantis kurti pristatymą pirmiausia reikia sugalvoti idėją – apie ką bus pristatymas ir koks pristatymo tikslas (pristatyti idėją, istoriją, projektą, strategiją, planą, parduoti produktą ar paslaugą ir pan.).

Reikia nuspręsti, kokia bus pagrindinė žinutė, kurią turės prisiminti klausytojai. Remiantis šia žinute reiktų sugalvoti skaidrių pavadinimą ir šia tema kurti pristatymo skaidres bei rodant jas komentuoti nenuklystant į detales ir nepasakoti auditorijai nesuprantamų sudėtingų terminų. Dėl to taip pat svarbu yra žinoti, kas bus auditorija, kuri klausys pranešimą.

#### Pristatymo planas

Turint idėją, reiktų sugalvoti, kokios pagrindinės temos bus pristatomos. Taigi galima sudaryti pristatymo planą arba nubraižyti pristatymo schemą ant popieriaus.

#### Informacijos rinkimas ir ruošimas

Jeigu tai nėra jūsų ar jūsų įmonės duomenų ar patirties pristatymas, informacijos pateikčiai galima ieškoti knygose, žurnaluose, internete. Suradus tekstus, nuotraukas, paveikslėlius ir kitus grafinius elementus reikia informaciją susisteminti pagal parengtą planą.

#### Pateikties turinys

Pateikiame kelias pateikties turinio rengimo rekomendacijas:

- Skaidrėse pateikiami tikslūs ir patikrinti faktai.
- Reikia vengti pateikti tekstą sakiniais, rekomenduojama juos trumpinti keliais žodžiais atskleidžiant jo esmę.
- Tekste neturi būti gramatinių ir stiliaus klaidų.
- Skaidrėse turinys pateikiamas nuosekliai.
- Skaidrėse naudojami kokybiški paveikslėliai, nuotraukos ir kiti grafiniai elementai.
- Kiek įmanomą tekstą vizualizuoti, tekstinę informaciją keičiant į diagramas, lenteles, iliustracijas ar paveikslėlius.

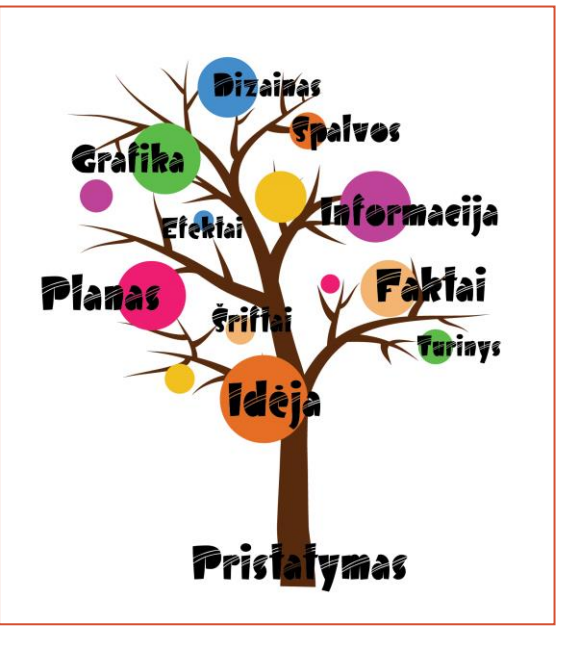

#### Pateikties rengimo rekomendacijos

Suradus ar parengus turimą informaciją kuriama pateiktis, pasirenkamas pateikties dizainas, kuriamos skaidrės, į skaidres įterpiama tekstinė ir vaizdinė informacija.

Pastaba: reiktų nepamiršti, kad sukūrus pateiktį iš karto reikia įrašyti ją į įrenginį ir nuolat įrašyti atliktus pakeitimus, kad, dėl kokių nors priežasčių netikėtai išsijungus programai ar kompiuteriui, visi vėliausiai atlikti pakeitimai būtų išsaugoti.

#### Šriftai ir jų dydžiai

Pranešimo šriftą, jo dydį ir spalvą rinkitės tokį, kad visa auditorija galėtų įskaityti tekstą.

Rekomenduojama pasirinkti lengvai skaitomą šriftą skaidrėje esančiam pagrindiniam tekstui – be rašmenų užraitų, tai gali būti *Arial*, *Calibri*, *Verdana* ir pan.

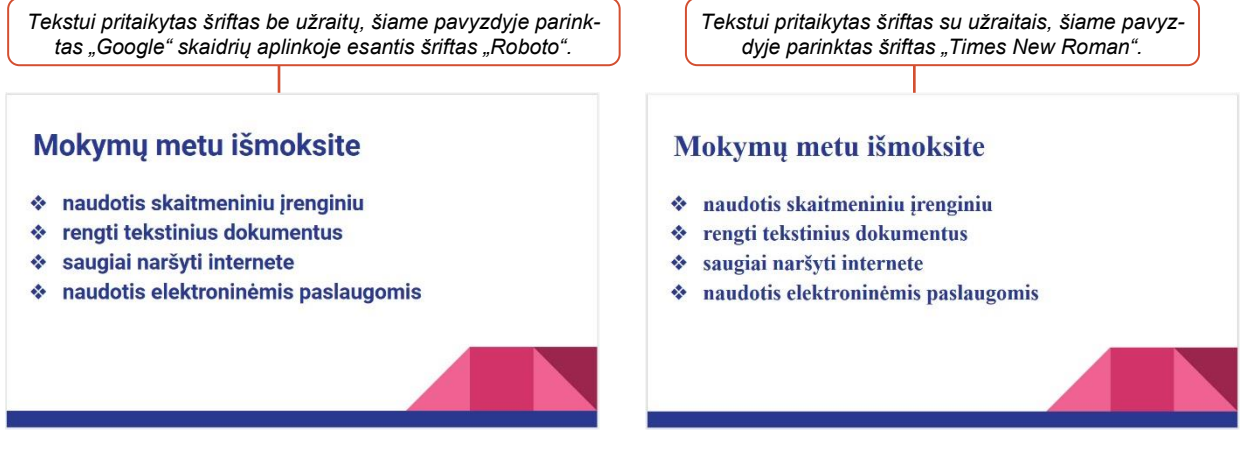

Atsižvelgiant į įvairių šaltinių informaciją, rekomenduojami tokie pateiktyje naudojami šriftų dydžiai:

- naudoti ne mažesnį nei 36-44 pt antraštėse;
- 28-30 pt šrifto dydį tekstui (tačiau ne mažesnį kaip 18 pt).

Tačiau visada rengiant pristatymą įvertinkite savo rengiamo pristatymo tikslą. Norėdami pasitikrinti, ar šrifto dydis tinkamas, galite atlikti nesudėtingą testą – atspausdinkite skaidres, padėkite ant žemės ir pabandykite stovėdami perskaityti skaidrėje pateikiamą tekstą ar įžiūrėti paveikslėlius.

#### Efektų taikymas

Skaidrėse esantiems tekstams ir objektams galima pritaikyti animacijos efektų. Tačiau reikia nepersistengti, kadangi per daug ir skirtingų tipų animacijos gali varginti žiūrovus.

#### Teksto kiekis skaidrėje

Atkreipiame dėmesį, kad pateiktis yra pranešimo santrumpa ir vaizdinė medžiaga, kuri papildo pranešimą, o ne "paruoštukė", nuo kurios viskas nuskaitoma. Todėl skaidrėse reikia vengti per daug teksto.

Geriausia informaciją susisteminti ir pateikti trumpais teiginiais arba vienu ar keliais žodžiais. Įvairiuose šaltiniuose pateikiamos skirtingos rekomendacijos. Vieni rekomenduoja remtis 7 x 7 taisykle: ne daugiau 7 žodžių eilutėje ir ne daugiau kaip 7 punktai. Kituose šaltiniuose netgi siūloma apsiriboti 4 x 4 taisykle: ne daugiau 4 žodžių eilutėje ir ne daugiau kaip 4 punktai.

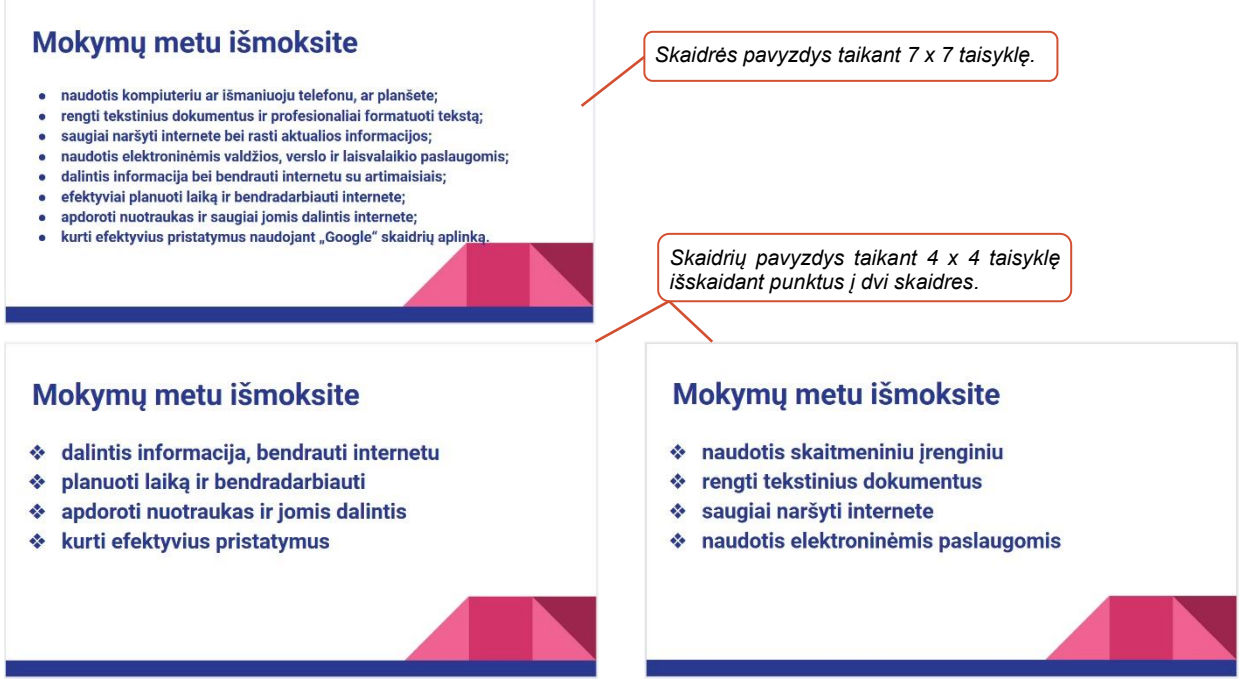

Inovatyviuose pristatymuose siūloma nenaudoti sąrašų, o naudoti esminius žodžius ar skaičius, pavyzdžiui, vietoje "Interneto naudotojų skaičius išaugo 85 %" rašyti tiesiog "85 %" pritaikant didelį šrifto dydį (pvz., 150 pt, centruojant tekstą skaidrėje).

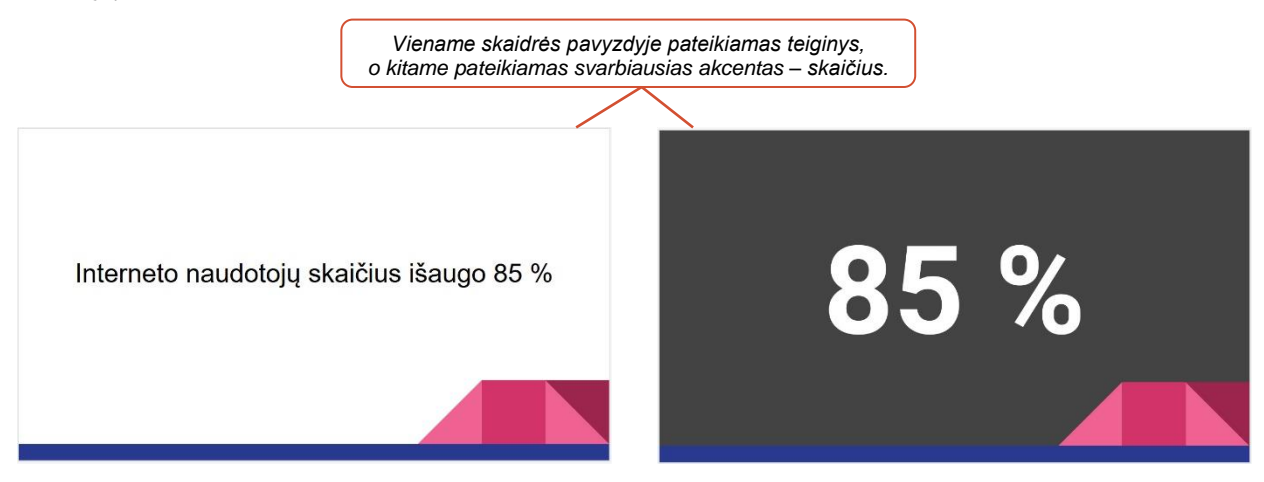

#### Pavyzdžių nagrinėjimas

Paprasčiausių principų kaip ruošti pateiktis galima išmokti iš televizinių žinių laidų bei reklamų. Televizijos laidos prodiuseris pirmiausia iš gausybės tos dienos nutikimų parenka tik tas istorijas, kurios gali patikti didžiajai žiūrovų daliai. Taip pat atkreipkite dėmesį, kad žiniose naudojamoje vaizdinėje medžiagoje, pvz., grafikuose, schemose, nėra naudojama daug žodžių. Lygiai taip pat ir ruošiant pranešimą reikia atsisakyti nereikalingos ir nevertingos informacijos.

#### Spalvos

Spalvos gali pagyvinti pranešimą bei pabrėžti svarbiausius dalykus. Teisingai pasirinkus spalvas pranešimas atrodys modernesnis ir profesionalesnis.

Vienoje pateiktyje nerekomenduojama naudoti daug spalvų, teksto ir fono spalvas parinkite taip, kad nepablogėtų teksto skaitomumas, bei įvertinkite tai, kad auditorijoje gali būti žmonių, kurie turi regėjimo sutrikimų. Todėl, rinkdamiesi spalvas, padidinkite šviesumo skirtumą tarp teksto ir fono spalvų.

Atkreipkite dėmesį, kad spalvos kitame monitoriuje arba projektuojant vaizdą per projektorių gali atrodyti šiek tiek kitaip negu pas jus. Reikia įvertinti ir patalpą, jos apšviestumą. Visada gerai atrodys šviesus fonas ir tamsios raidės.

#### Apibendrintos pateikties kūrimo rekomendacijos:

- pasirinkti vieną ar du šriftus ir juos naudoti visoje pateiktyje,
- stengtis nerašyti didžiosiomis raidėmis,
- vengti teksto, parašyto kursyvu, arba naudoti tik ypatingais atvejais, norint ką nors pabrėžti,
- nerašyti viso teksto paryškintai,
- nenaudoti labai daug spalvų,
- vengti per daug efektų,
- patikrinti rašybos ir gramatines klaidas,
- suderinti teksto ir fono spalvas,
- teksto spalva turi būti parenkama taip, kad būtų aiškiai matoma ir turi skirtis nuo fono spalvos,
- nerašyti teksto ant margo fono.

#### "Google" pateikties sukūrimas

Naudojant "Google" pateiktis galima:

- kurti pateiktis (dar kitaip vadinamas prezentacijas ar pristatymus) ir jas redaguoti;
- atsisiųsti pateiktį į savo įrenginį keliais formatais (pateikčių, teksto ar grafiniu formatu);
- dalintis perengtomis pateiktimi su kitais asmenimis. Siųsti pateikties nuorodas kitiems, kad jie galėtų pateiktį peržiūrėti ir (arba) atsisiųsti į savo įrenginį;
- tuo pačiu metu su kitais asmenimis redaguoti kartu pateiktį ir iš karto matyti šių asmenų atliktus pakeitimus.

Norint kurti ir redaguoti "Google" skaidres, reikia būti prisijungus prie "Google" paskyros (naudojami tie patys prisijungimo duomenys kaip ir "Gmail" pašto dėžutės). Jeigu naudotojas šiuo metu yra prisijungęs prie "Gmail" pašto, "Google" pateiktis jis gali pasiekti be papildomos registracijos, tai yra naudodamas tuos pačius prisijungimo duomenis.

"Google" pateiktis galima atverti keliais būdais.

#### Pirmas būdas

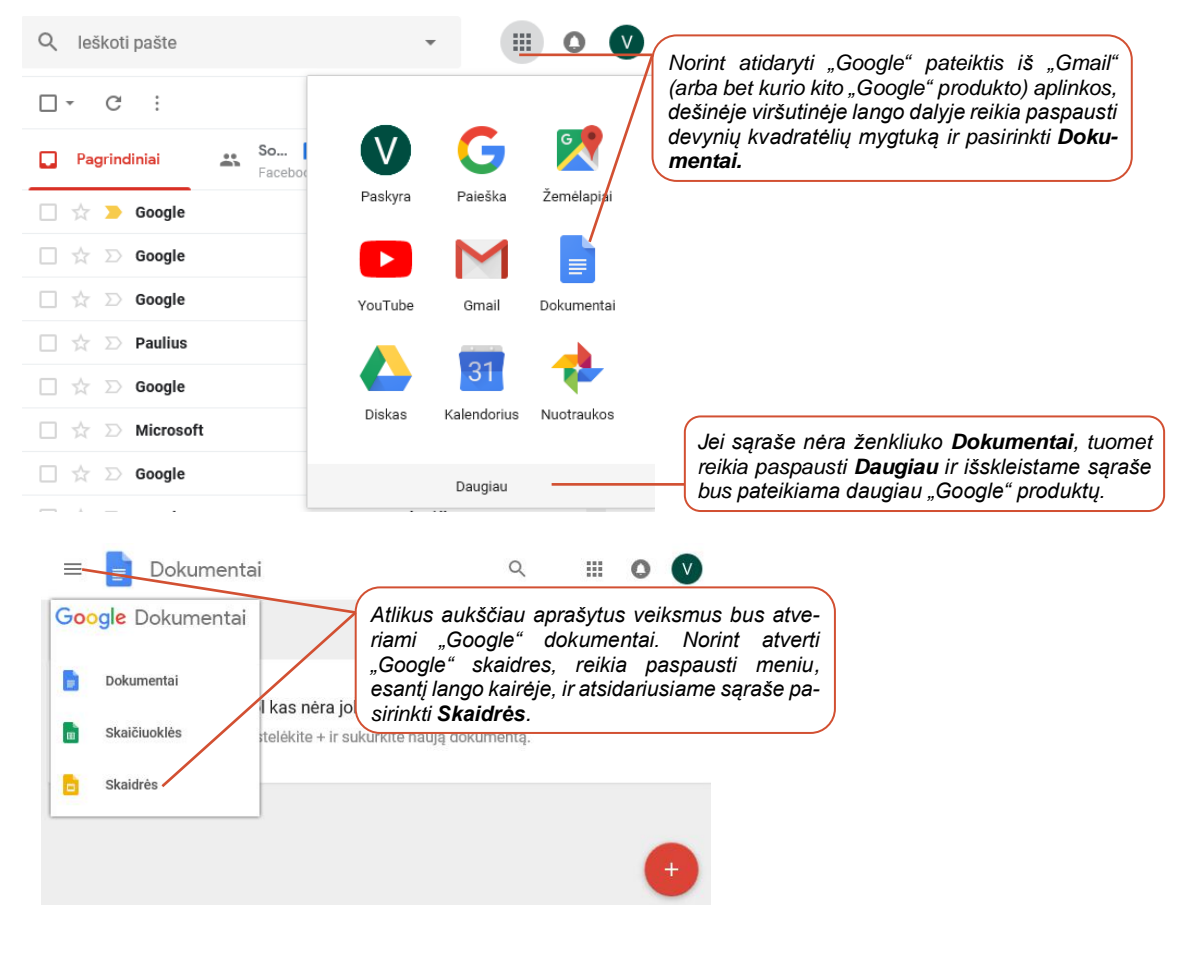

#### Antras būdas

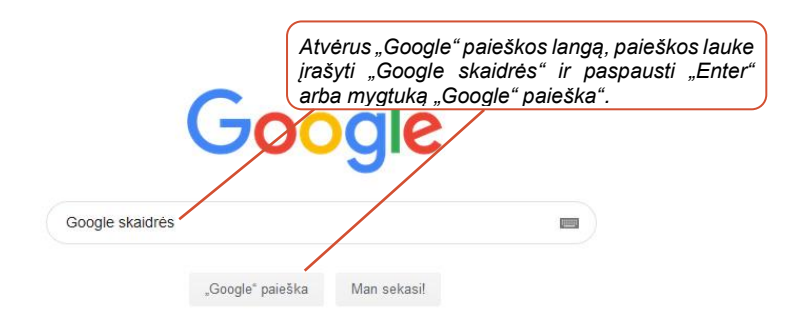

|                   |                           | Paieškos rezultatuose reikia paspausti "Google"                            |
|-------------------|---------------------------|----------------------------------------------------------------------------|
| Google            | Google skaidrės           | Shahares.                                                                  |
|                   | Q Viskas 🗳 Vaizdai        | 🔊 Naujienos 💶 Valzdo įrašai 🕴 Daugiau Nustatymai įrankiai                  |
|                   | Apie 22 600 rezult. (0,26 | sek.)                                                                      |
|                   | "Google" skaidrės         | <ul> <li>nemokamai kurkite ir redaguokite pristatymu</li> </ul>            |
|                   | https://www.google.com    | /inti/it_lt/slides/about/ ▼                                                |
|                   | darbus naudodami interne  | ato ryšį arba be jo. Naudokite Skaidres, kad                               |
|                   |                           | Atsivérusiame lange reikia paspausti "Eiti į<br>"Google" skaidres".        |
| KL<br>Naudodami . | urkite gra                | žius pristatymus<br>kurti, redaguoti ir bendradarbiauti būdami bet kurioje |
|                   | vi                        | ietoje. Nemokamai.                                                         |
| 4                 | Jon                       | Efti j "Google" skaidres                                                   |
|                   |                           |                                                                            |

#### Pateikties sukūrimas

| ≡ | 吉 Skaidrės | <b>Q</b> Paieška        |                                    |                                                 |                                 |           | V   |
|---|------------|-------------------------|------------------------------------|-------------------------------------------------|---------------------------------|-----------|-----|
|   | Šiand      | ien Priklauso visiems 🔻 | Pas<br>Sukurti I<br><b>Sukurti</b> | naują pateiktį <u>c</u><br><b>naują pristat</b> | galima paspat<br>S <b>ymą</b> . | ıdus mygt | uką |
|   |            | Giminės medis           | 43                                 | 17.20                                           | :                               |           |     |
|   |            | Giminės pristatymas     | aš                                 | 16:12                                           | :                               | C         | +   |

#### Pateikties redagavimo aplinka

Atvėrus "Google" skaidres pateikiamas langas, sudarytas iš kelių dalių, kurių trumpas aprašymas pateikiamas žemiau esančiame paveikslėlyje.

Sukūrus naują pateiktį automatiškai įterpiama pirmoji antraštės skaidrė, kurioje galima įrašyti pateikties pavadinimą, vardą, pavardę ir kitą reikalingą informaciją. Jei tai yra įmonės pristatymas, dažnai būna įterpiamas įmonės logotipas. Įterpus kitas skaidres, jose galima pateikti kitą informaciją, tokią kaip tekstai, sąrašai, lentelės, paveikslėliai, nuotraukos, diagramos kiti grafiniai elementai.

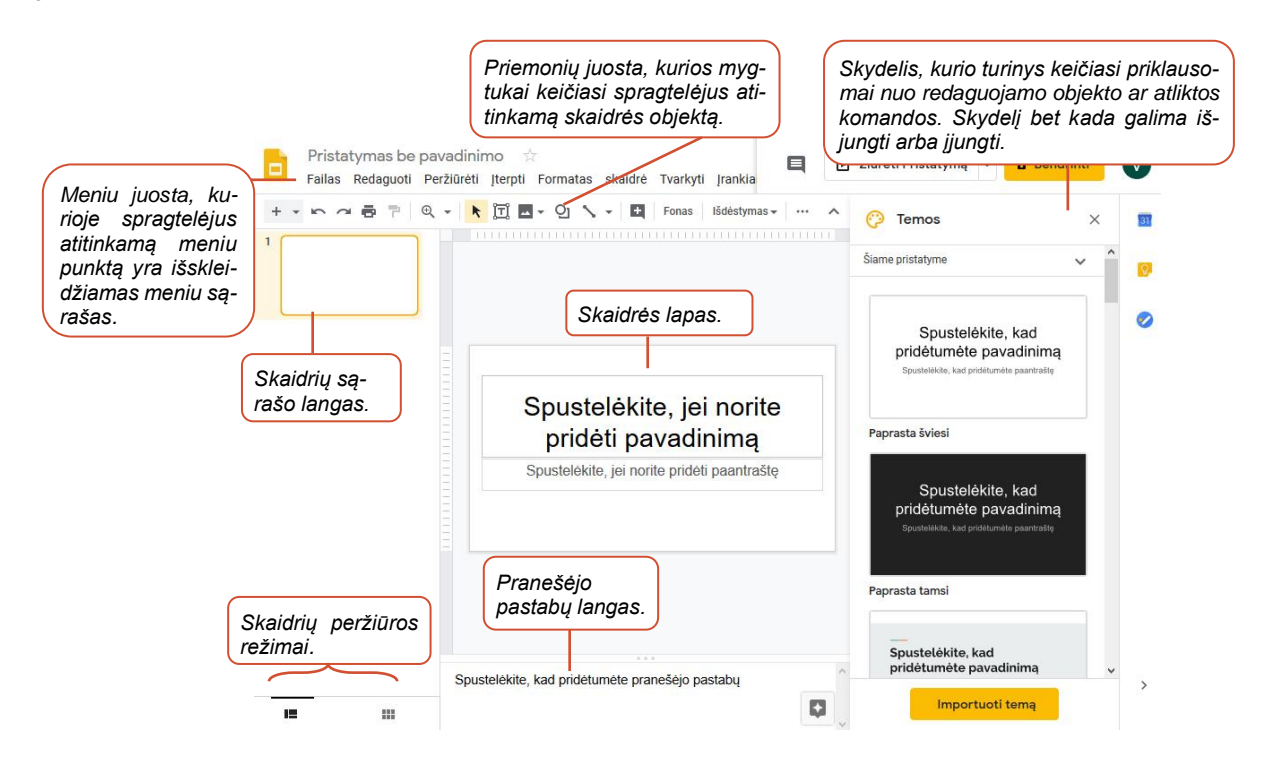

#### Teksto įterpimas

Sukūrus naują pateiktį, sukuriama nauja pateikties pavadinimo skaidrė su dviem tekstiniais laukais, kuriuos spragtelėjus galima rašyti tekstą.

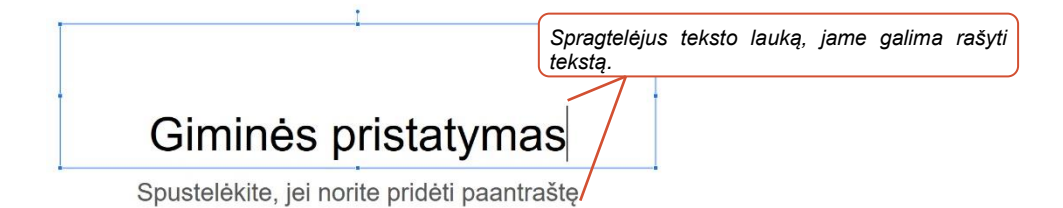

#### Pateikties redagavimas

Lango viršuje pateikiama pateikčių redagavimo programos meniu juosta, po ja - teksto formatavimo priemonės.

Pažymėjus tekstą, šioje juostoje galima pasirinkti naują šriftą, keisti jo dydį, spalvą ir pan. Šioje juostoje pateikiama ir daugiau mygtukų: paveikslėlių, figūrų, linijų įterpimui ir pan.

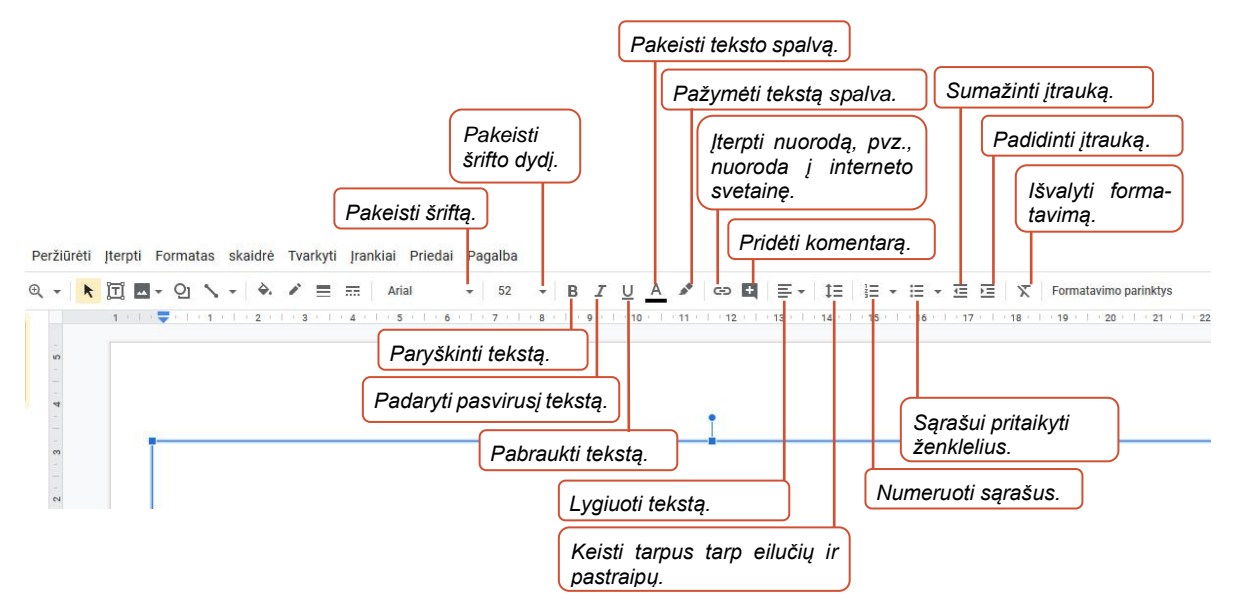

Norint rašyti tekstą skaidrėje, reikia pele spragtelėti teksto lauke. Visi pateiktyje atlikti pakeitimai automatiškai įrašomi "Google" pateiktyje.

#### Naujos skaidrės įterpimas

Pateiktyje gali būti įterpiama daugiau skaidrių. Naujas skaidres galima įterpti keliais būdais.

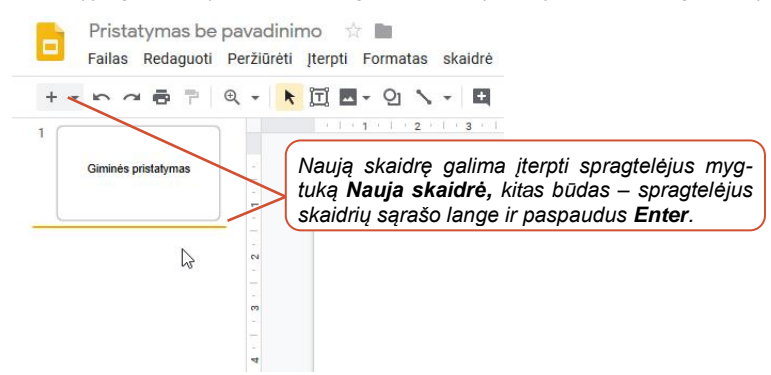

Naują skaidrę taip pat galima įterpti:

- meniu paspaudus Įterpti ir pasirinkus Nauja skaidrė,
- paspaudus Skaidrė ir pasirinkus Nauja skaidrė.

Naujoje skaidrėje galima įrašyti skaidrės pavadinimą, o žemiau esančiame lauke įrašyti skaidrės tekstą.

#### Skaidrės elementų išdėstymo (maketo) keitimas

Įterptoje skaidrėje (arba net tuomet, kai skaidrėje jau yra turinys) galima keisti jos elementų išdėstymą pagal sukurtus skaidrių šablonus. Tai galima padaryti keliais būdais. Vienas jų meniu paspausti **Skaidrė**, spragtelėti **Taikyti išdėstymą** ir pasirinkti norimą elementų išdėstymą.

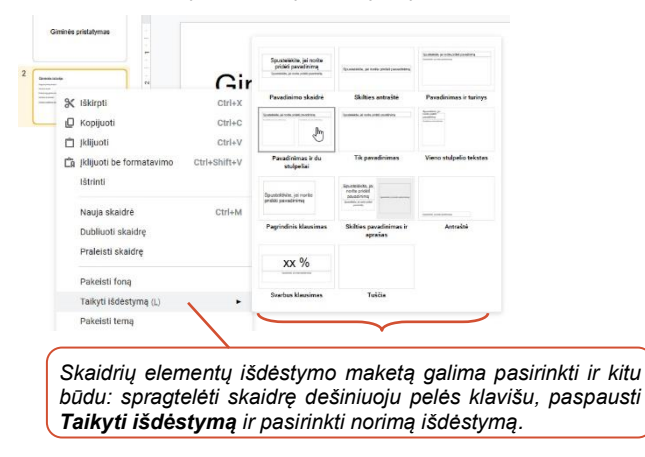

Kaip kurti "Google" skaidres rasite žemiau pateiktoje lentelėje (paspaudus lentelėje esančią nuorodą, bus atveriamas vaizdo įrašas):

| Pavadinimas ir nuoroda        | Trumpas turinio aprašymas                                            |
|-------------------------------|----------------------------------------------------------------------|
| Kaip kurti "Google" skaidres? | Šiame vaizdo įraše pasakojama ir demonstruojama, kaip kurti "Google" |
| Voulube                       | skaidres, įterpti naujas, pakeisti maketą ir kaip rašyti skaidrėse.  |

#### Kitų elementų įterpimas į skaidrę

Skaidrėje nerekomenduojama palikti tuščių teksto laukų. Nereikalingus tekstų laukus reiktų pašalinti pele spragtelėjus teksto rėmelį ir paspaudus **Delete** klavišą.

Norint įterpti kitų objektų, reikia priemonių juostoje paspausti reikiamo objekto įterpimo mygtuką, tokį kaip "*Vaizdas*", "*Forma*", "*Eilutė*" ir pan.

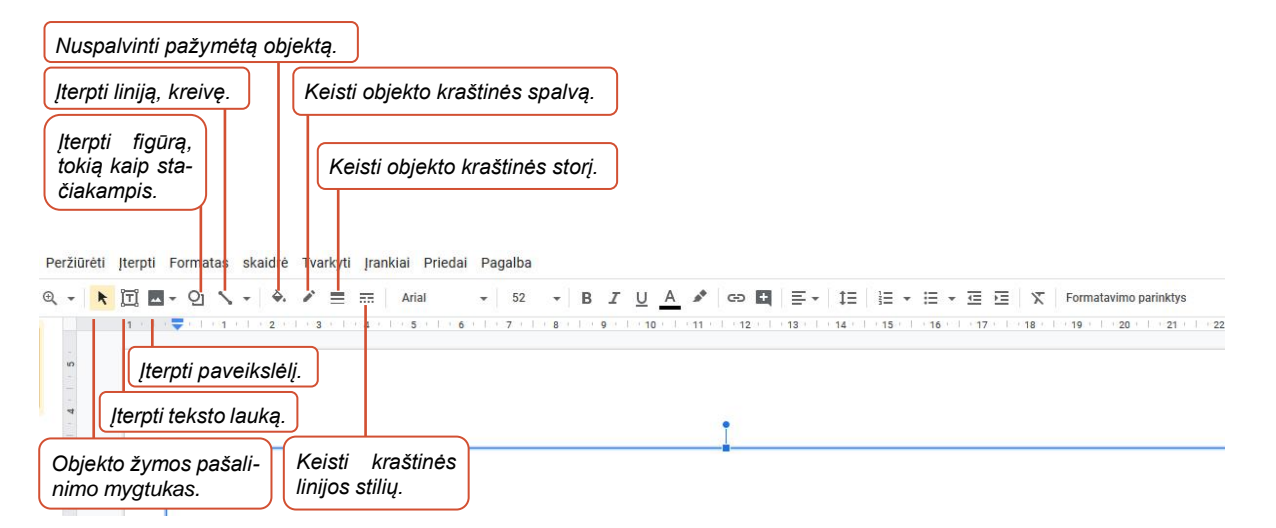

Daugiau objektų tipų galima rasti meniu paspaudus "Įterpti" ir iš sąrašo pasirinkus reikiamą.

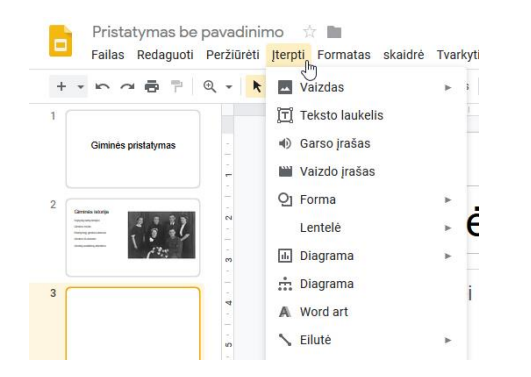

#### Paveikslėlių įterpimas

Norint į skaidrę įterpti paveikslėlį, reikia pasirinkti "**Vaizdas**". Tuomet atveriamas meniu sąrašas, kuriame galime nurodyti, iš kur bus įkeliamos nuotraukos ir paveikslėliai: iš kompiuterio, "Google" disko, "Google" nuotraukų, nukopijavus nuorodą ar iš įrenginio kameros (pavyzdžiui, jei dirbama su planšete, tuomet galima nufotografuoti vaizdą, ir jis iš karto bus įkeliamas į skaidrę).

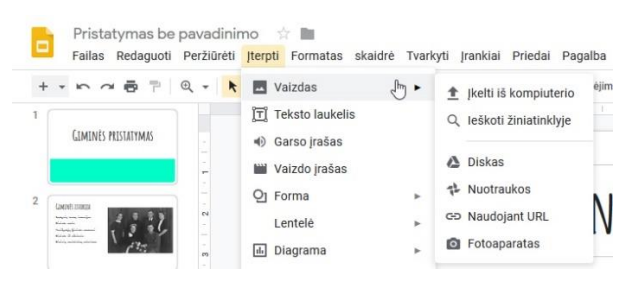

Kaip įterpti į "Google" skaidres paveikslėlius rasite žemiau pateiktoje lentelėje (paspaudus lentelėje esančią nuorodą, bus atveriamas vaizdo įrašas):

| Pavadinimas ir nuoroda              | Trumpas turinio aprašymas                                               |
|-------------------------------------|-------------------------------------------------------------------------|
| Paveikslėlio įterpimas ir koregavi- | Šiame vaizdo įraše pasakojama ir demonstruojama, kaip į "Google" skaid- |
| mas Poulube                         | res įterpti paveikslėlius ir juos formatuoti.                           |

#### Paveikslėlių bibliotekos

Internete galima rasti įvairių bibliotekų. Didelė dalis šių bibliotekų teikia mokamas paslaugas, t.y. už paveikslėlio atsisiuntimą yra prašomas tam tikras mokestis. Prieš atsisiunčiant paveikslėlį reikia perskaityti jo panaudojimo galimybes (t.y. paveikslėlio licencijos sutartį, kur aprašoma, kuriais atvejais mokamos nuotraukos ir paveikslėliai gali arba negali būti naudojami).

Internete yra ir bibliotekų, kurios leidžia paveikslėlių ir nuotraukų atsisiųsti nemokamai.

Pateikiame keletą nuorodų, kur galima atsisiųsti paveikslėlių (prieš atsisiunčiant reiktų peržiūrėti paveikslėlio licenciją):

- https://pixabay.com
- https://unsplash.com
- https://morguefile.com/photos

#### Diagramų įterpimas

Skaidrėje galima įterpti kelių tipų diagramas, tai galima padaryti paspaudus meniu "Įterpti":

- pasirinkus 🖩 Diagrama galima įterpti stulpelinę, linijinę, juostinę, skritulinę diagramą;
- pasirinkus <sup>1</sup> Diagrama</sup> galima įterpti struktūrinę (organizacinę) diagramą.

Įterpus stulpelinę, linijinę, juostinę, skritulinę diagramą, galima keisti jos elementų pavadinimus ir diagramoje esančias reikšmes.

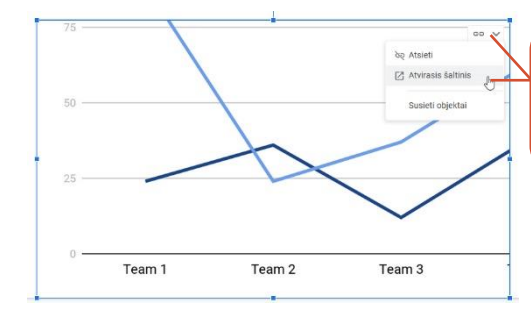

Norint keisti diagramos elementų pavadinimus ir reikšmes, reikia pažymėti diagramą, paspausti mygtuką **Susietos diagramos parinktys** ir pasirinkti **Atvirasis šaltinis**. Tuomet bus atveriamas skaičiuoklės langas, kuriame bus galima atlikti visus pakeitimus. Pasirinkus struktūrinę (organizacinę) diagramos įterpimo komandą dešinėje lango dalyje bus atveriamas "Diagramos".

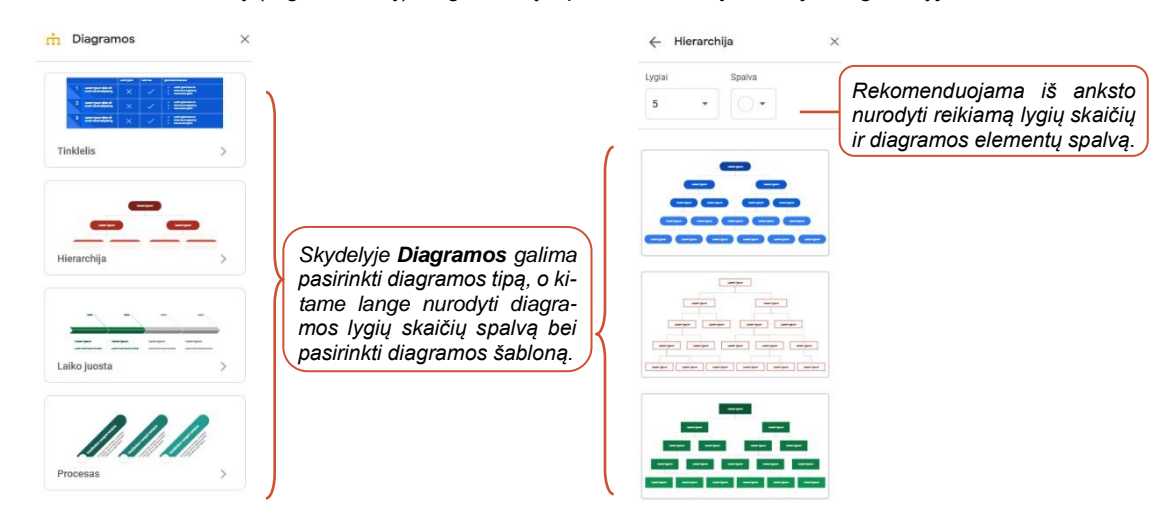

Iterptoje diagramoje galima esančius tekstus pakeisti savais.

**Pastaba**: diagramoje esančias jungtis galima perkelti nuo vieno objekto prie kito. Taip pat kiekvieną diagramos elementą galima formatuoti ir, esant reikalui, pašalinti nereikalingus.

#### Skaidrės komentarai

Kadangi skaidrėse neturėtų būti daug teksto, kuriant skaidres galima iš karto pasižymėti komentarus ir pastabas arba pasirašyti kalbos tekstą, kuris bus pristatomas demonstruojant pateiktį. Šie komentarai nėra rodomi demonstracijos metu.

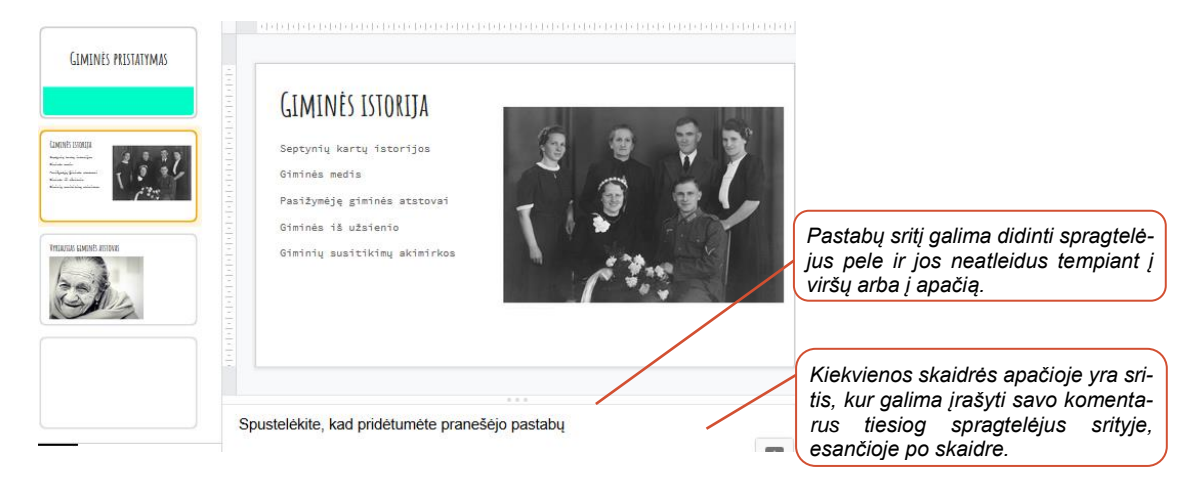

Darbas su skaidrėmis (skaidrių perkėlimas, dubliavimas, pašalinimas)

Esant reikalui įterptas skaidres galima:

- perkelti į kitą vietą, t.y. vieną skaidrę sukeisti su kita vietomis (skaidrių sąrašo lange spragtelėjus skaidrę kairiuoju pelės klavišu ir neatleidus pelės klavišo tempti į viršų arba į apačią),
- nukopijuoti (skaidrių sąrašo lange spragtelėjus skaidrę dešiniuoju pelės klavišu ir atsivėrusiame lange pasirinkus "Dubliuoti skaidrę"),
- pašalinti (skaidrių sąrašo lange spragtelėjus skaidrę ir paspaudus Delete klavišą).

#### Pateikties temos nustatymas

Kai sukuriama nauja pateiktis, visos skaidrės būna pateikiamos be fono, tekstas nuspalvintas juoda spalva, nėra jokių grafinių elementų ir pan.

Priemonių juostoje paspaudus mygtuką "Tema" dešinėje pusėje atveriamas skydelis "Temos". Šis skydelis jau gali būti atidarytas, kai yra sukuriama nauja pateiktis.

Patarimas: geriausia tema iš karto pasirinkti kuomet yra sukuriama tuščia pateiktis, kadangi nustačius naują temą gali būti pakeičiami skaidrėje esančių tekstų šriftai ir kai kurie lietuviški rašmenys gali būti formatuojami ne taip, kaip norėtume, arba pritaikius nauja tema skaidrėse esantys elementai gali būti išstumdyti.

Pastaba: priemoniu juosta, kurioje yra mygtukas "Tema", matoma tuomet, kai skaidrėje nėra pažymėtas nei vienas objektas,

Šveicariška

Medžiaga

Temos

ipustelėkite, kad pridėtumėte avadinima

Kaip pakeisti "Google" skaidrių temas ir teksto nustatymus rasite žemiau pateiktoje lentelėje (paspaudus lentelėje esančią nuorodą, bus atveriamas vaizdo įrašas):

| Pavadinimas ir nuoroda               | Trumpas turinio aprašymas                                             |
|--------------------------------------|-----------------------------------------------------------------------|
| Kaip keisti skaidrių temas ir teksto | Šiame vaizdo įraše pasakojama ir demonstruojama, kaip keisti "Google" |
| nustatymus Poulube                   | skaidrių temas ir teksto nustatymus.                                  |

#### Skaidrės fono keitimas

Pakeisti fona galima priemonių juostoje paspaudus mygtuką "Fonas", kuomet nėra pažymėtas nei vienas skaidrėje esantis objektas arba meniu paspaudus "Skaidrė" ir pasirinkus punktą "Pakeisti foną". Abiem atvejais atveriamas langas "Fonas", kuriame galima atlikti fono keitimo komandas.

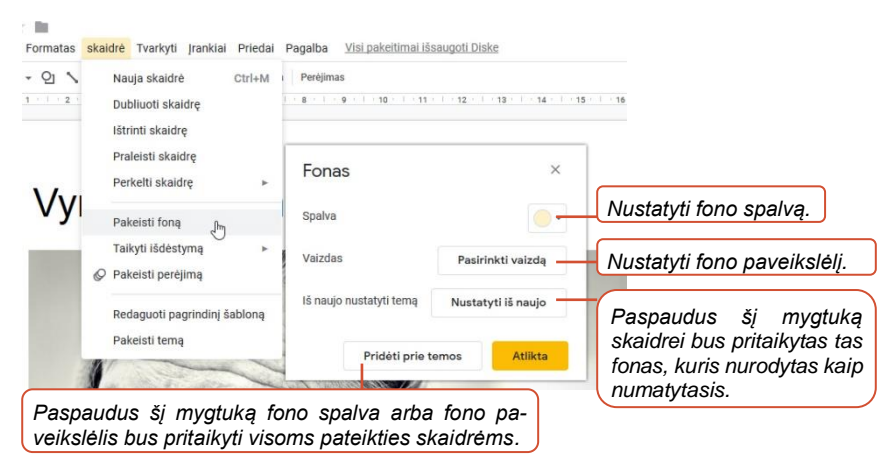

#### Skaidrės dydžio keitimas

"Google" skaidres galima panaudoti ne tik skaidrių kūrimui, bet ir kvietimų, skrajučių formatavimui. Tam galima pakeisti skaidres dydį, meniu paspaudus "Failas", po to "Puslapio sąranka".

| Standartinis 4:3                          | Lango <b>Puslapio sąranka</b>                             | Puslanio saranka X         | KVIFTIMAS                              |
|-------------------------------------------|-----------------------------------------------------------|----------------------------|----------------------------------------|
| Plačiaekranis 16:9<br>Plačiaekranis 16:10 | reikiamą formatą arba,<br>spragtelėjus                    | Tinkinta +                 | Į GIMINĖS                              |
| Tinkinta                                  | <b>Tinkinta</b> , kitame lange galima įrašyti savo reikš- | 25.4 × 14.28 Centimetrai - | SUSIIIKIMA<br>Maloniai kviečiame visus |
|                                           | mes.                                                      | Atšaukti Taikyti           | Pavardaičių giminės atstov             |

Vėliau skaidrėje galima įterpti foną, paveikslėlius, teksto laukus ir kitus grafinius elementus.

Baigus redaguoti maketą, jį galima atsisiųsti paveikslėlio formatu meniu paspaudus Failas, Atsisiysti ir pasirinkus JPEG, PNG arba PDF formata.

atstorus

#### Nuotraukų albumo kūrimas

Norint sukurti nuotraukų albumą, galima kiekvienai nuotraukai (ar kelioms nuotraukoms) sukurti naują skaidrę ir joje įterpti reikiamą informaciją ir nuotraukas įkelti po vieną.

Tačiau yra kitas būdas, kuomet naudojant specialų "Google" skaidrių papildinį galima iš karto pažymėti "Google" nuotraukų saugykloje esantį albumą, ir visos nuotraukos, esančios tame albume, bus automatiškai sukeliamos į atskiras skaidres.

Šis specialus papildinys nėra automatiškai įterptas "Google" skaidrėse, jį reikia įterpti rankiniu būdu, tačiau šią komandą pakanka atlikti vieną kartą ir, kiekvieną kartą prisijungus su tuo pačiu "Google" prisijungimo vardu, šis papildinys bus matomas.

Norint įterpti papildinį meniu reikia paspausti "Priedai", po to "Gauti priedų".

| Priedai          |                                                                                                    |                                           |                                                                              |  |
|------------------|----------------------------------------------------------------------------------------------------|-------------------------------------------|------------------------------------------------------------------------------|--|
| Viskas *         | Unsplash Photos<br>pasidlymą paselie https://unsplash.com<br>Insert firee, HD photos from Unsplash easily in any Sildes presentation.           | photo slides                              | Atsidariusiame lange<br>paieškos laukelyje reikia<br>įrašyti "Photo Slides", |  |
| Photos to Slides | Photos To Slides<br>pasiblymg pateike clycodes.org<br>Import Google Photos Albums into slides. Each photo in the album is added as a new slide. | HEMOKAMA     Produktyvumas     ★★★★☆ (I2) | tuką "Nemokama" ties<br>punktu "Photos to Slides".                           |  |

Atsivėrusiame lange reikės įrašyti prisijungimo prie "Google" vardą ir slaptažodį.

Sėkmingai įvykdžius aukščiau aprašytus veiksmus, paspaudus meniu "Priedai" bus matomas ką tik įkeltas "Google to Slides". Spragtelėjus jį iš sąrašo reikia pasirinkti "Album Selector".

| Import Album X                                                                              | Lango dešinėje pusėje bus atveriamas                                                                                  |
|---------------------------------------------------------------------------------------------|----------------------------------------------------------------------------------------------------|
| Album:<br>giminės 🗢                                                                         | Import Album skydelis, kuriame pateikiami jūsų<br>"Google" nuotraukų saugykloje esančių albumų                        |
| Get Album                                                                                   | pavadinimai.<br>Pasirinkus reikiamą albumą reikia paspausti<br><b>Cat Album</b> ir visos nuotraukos esančios tame al- |
| Note: Importing photos can take upwards of 4 seconds per photo depending on the resolution. | bume, bus automatiškai įkeliamos redaguojamoje<br>pateiktyje po vieną nuotrauką į kiekvieną skaidrę.                  |

#### Pateikties įkėlimas į "Google" pateikčių saugyklą

Esant reikalui, pateiktį iš skaitmeninio įrenginio galima įkelti į "Google" saugyklą.

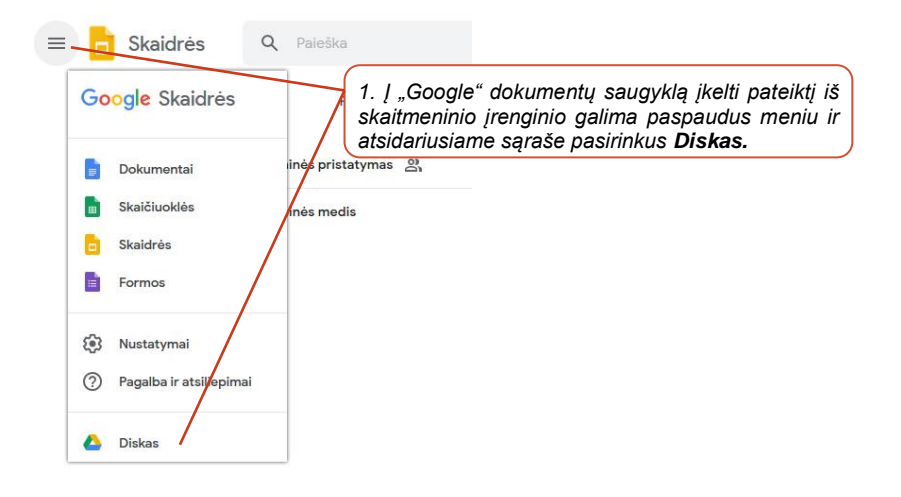

|                                                                                    | Diskas                                           |                             | ۹                                            | leškoti Disk                                                 | (e                                           |                               |           |
|------------------------------------------------------------------------------------|--------------------------------------------------|-----------------------------|----------------------------------------------|--------------------------------------------------------------|----------------------------------------------|-------------------------------|-----------|
| +                                                                                  | Naūjas                                           | 2. Atv<br>to pas<br>failo v | ertame la<br>sirinkti <b>Fa</b><br>ietą įren | ange reikia pas<br><b>ailo įkėlimas</b> b<br>ginio laikmenoj | spausti <b>Nauj</b><br>pei nurodyti j<br>je. | <b>jas</b> , o po<br>įkeliamo |           |
| •                                                                                  | Mano Diskas                                      | Fa                          | ailo įkėlir                                  | mas 🖑                                                        |                                              |                               |           |
| <u>a</u>                                                                           | Bendrinama su ma                                 | A                           | planko įł                                    | kėlimas                                                      |                                              |                               |           |
| 0                                                                                  | Naujausi                                         | <b>=</b> "G                 | Google" o                                    | dokumentai                                                   |                                              |                               |           |
| ☆                                                                                  | Pažymėta žvaigždu                                | o, 🖬 "e                     | Boogle" s<br>Boogle" s                       | skaičiuoklės<br>skaidrės                                     |                                              |                               |           |
|                                                                                    | Šiukšliadėžė                                     | D                           | augiau                                       |                                                              | >                                            |                               |           |
| Mano [                                                                             | Diskas 👻                                         |                             |                                              |                                                              |                                              |                               |           |
| Pavadinima                                                                         | as ↓                                             |                             | Savin                                        | inkas                                                        |                                              |                               |           |
| E re                                                                               | enginio-programa<br>ateikties-kūrimo-patarimai.g | optx                        | Įkelta<br>raše.                              | a pateiktis "Go<br>Atverti ją galir                          | oogle" saug<br>na spragtel                   | iykloje ma<br>ėjus.           | atoma są- |
| 🕶 Onutes-darbu-pavyzdziai.pdf 🚢 aš                                                 |                                                  |                             |                                              |                                                              |                                              |                               |           |
| Atvertame lange reikia pasirinkti <b>Atidaryti naudojant</b><br>"Google" skaidrės. |                                                  |                             |                                              |                                                              |                                              |                               |           |
|                                                                                    | Atidaryti naudojant ""Google" sk 🔻               |                             |                                              |                                                              |                                              |                               |           |

Tuomet pateiktis bus atveriama "Google" skaidrių redagavimo aplinkoje ir čia bus galima atlikti pakeitimus. Jie automatiškai bus įrašomi "Google" pateikčių saugykloje.

**Pastaba**: kai pateiktis yra įkeliama iš įrenginio į "Google" saugyklą ir ji atveriama redagavimo režime, visi pakeitimai yra įrašomi naujoje "Google" pateiktyje.

#### Skaidrių demonstravimas ir spausdinimas

#### Animacijos taikymas skaidrėje esantiems elementams

"Google" skaidrių redagavimo aplinkoje galima taikyti animacijas atskiriems skaidrių elementams ir skaidrių animacijas pereinant nuo vienos skaidrės prie kitos.

Norint konkrečiam skaidrės elementui, pavyzdžiui, teksto blokui, pritaikyti animaciją, turi būti atvertas skydelis "Perėjimai" (meniu pasirinkus "Įterpti", o po to "Animacija").

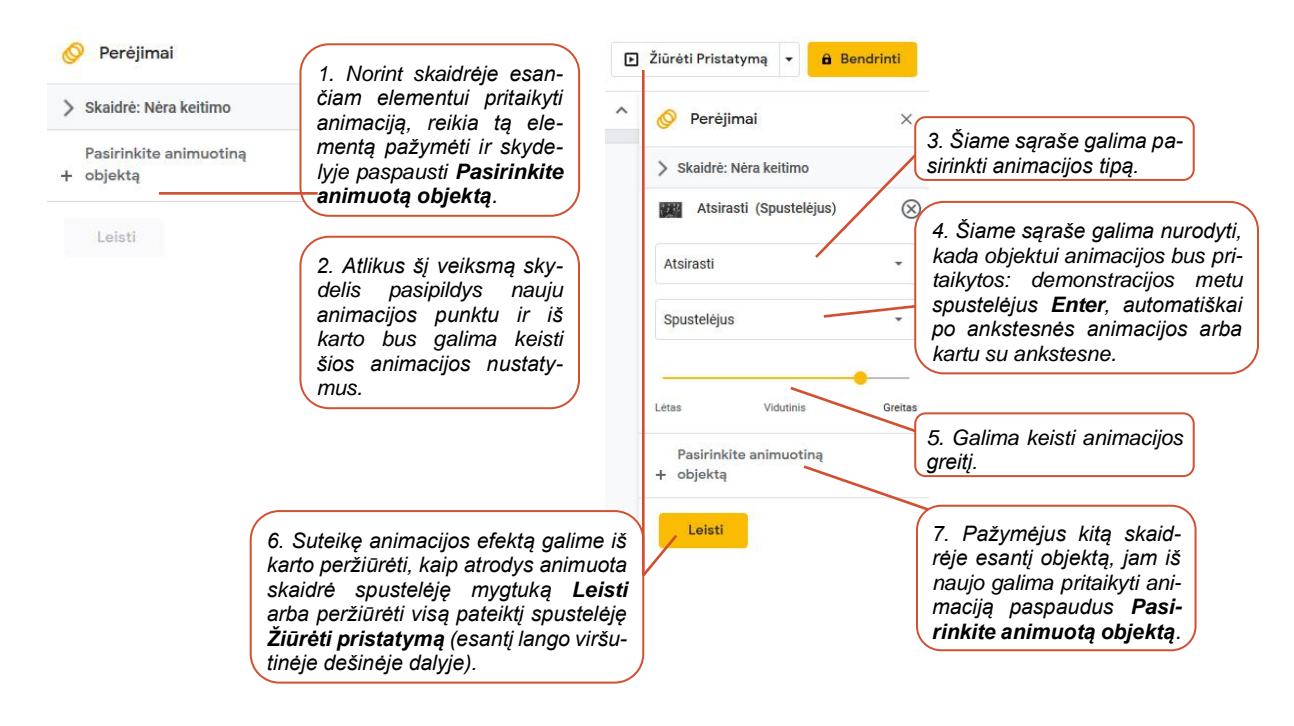

**Pastaba**: atvėrus kitą skaidrę skydelyje "Perėjimai" bus rodomos tos skaidrės animacijos. Jei skaidrės objektams nepritaikyta animacijų, tuomet skydelio animacijų sąrašas bus tuščias.

#### Animacijos taikymas pereinant nuo vienos skaidrės prie kitos

Norint pritaikyti animacijas pereinant nuo vienos skaidrės prie kitos, skydelyje "Perėjimai" reikia spragtelėti punktą "Skaidrė: Nėra keitimo".

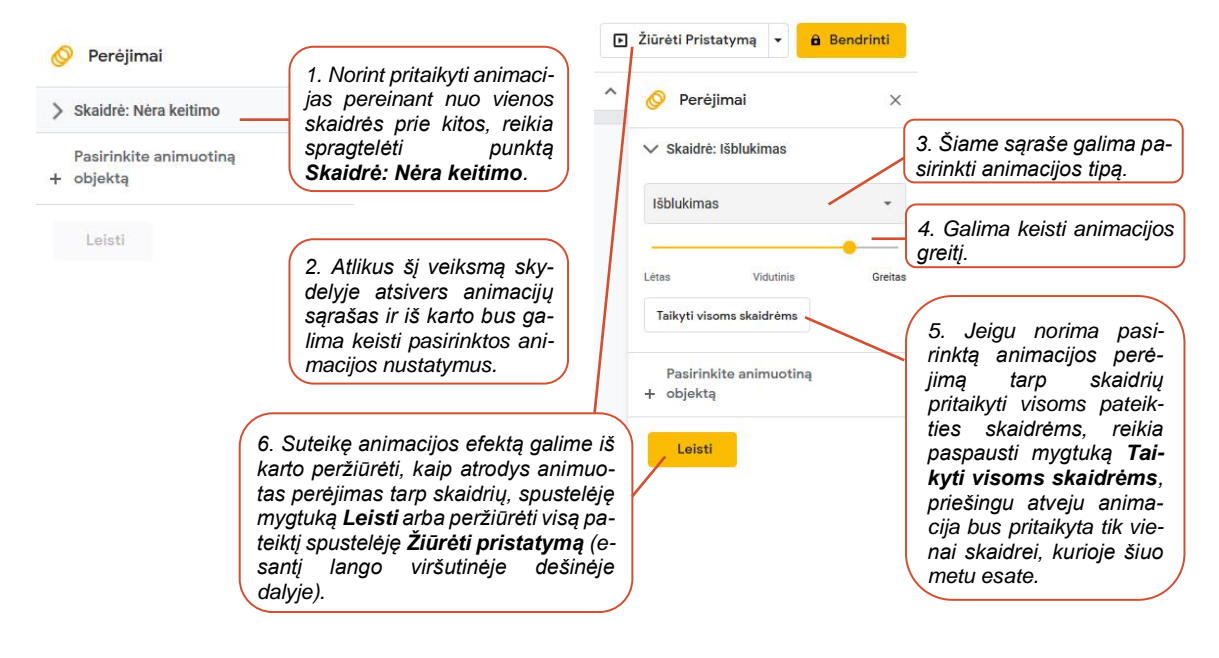

Kaip pakeisti "Google" skaidrių elementų išdėstymą ir taikyti animacijas rasite žemiau pateiktoje lentelėje (paspaudus lentelėje esančią nuorodą, bus atveriamas vaizdo įrašas):

| Pavadinimas ir nuoroda                   | Trumpas turinio aprašymas                                                                                                    |
|------------------------------------------|----------------------------------------------------------------------------------------------------|
| Skaidrių maketai ir perėjimai<br>Voulube | Šiame vaizdo įraše pasakojama ir demonstruojama, kaip keisti "Google"<br>skaidrių maketus ir taikyti animacijas pereinant nuo vienos skaidrės prie ki-<br>tos. |

#### Pateikties demonstravimas

Pateiktį galima demonstruoti "Google" skaidrių redagavimo aplinkoje arba atsisiuntus į savo įrenginį "PowerPoint" formatu (*Failas> Atsisiųsti> Microsoft PowerPoint*). Atkreipiame dėmesį, kad, atsisiuntus pateiktį į savo įrenginį "PowerPoint" formatu ir norint ją peržiūrėti, tame įrenginyje turi būti įdiegta "MS PowerPoint" programa. Žinoma, galima atsisiųsti pateiktį PDF formatu, tačiau tokiu atveju animacijos ir efektai nebus rodomi peržiūrint pateiktį (PDF peržiūros programos dažniausiai būna įdiegtos įrenginiuose).

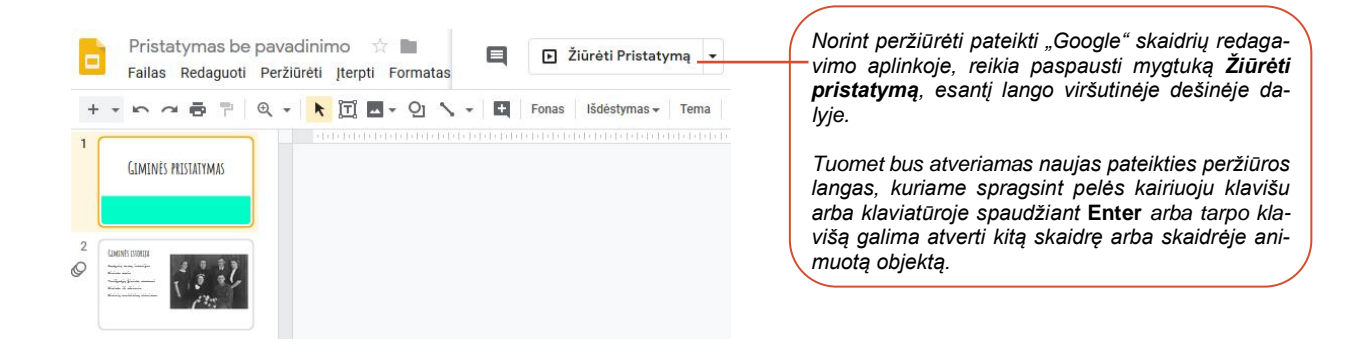

Skaidrių demonstravimo režimą galima taip pat iškviesti klavišų derinį "Ctrl + F5" nuspaudus vienu metu.

**Pastaba**: pereiti nuo vienos skaidrės prie kitos arba atverti animuotus skaidrės objektus galima naudojant klaviatūros rodyklių klavišus – jų pagalba galima eiti pirmyn arba grįžti atgal.

#### Pateikties įrašymas ir atliktų pakeitimų išsaugojimas

Sukūrus pateiktį ir atlikus kokį nors pakeitimą, pateiktis įrašoma "Google" pateikčių aplinkoje pavadinimu "Pristatymas be pavadinimo". Bet kuriuo metu pateikties pavadinimą galima pakeisti redaguojant arba pateikčių sąraše spragtelėjus trijų taškų mygtuką ir pasirinkus "Pervardyti".

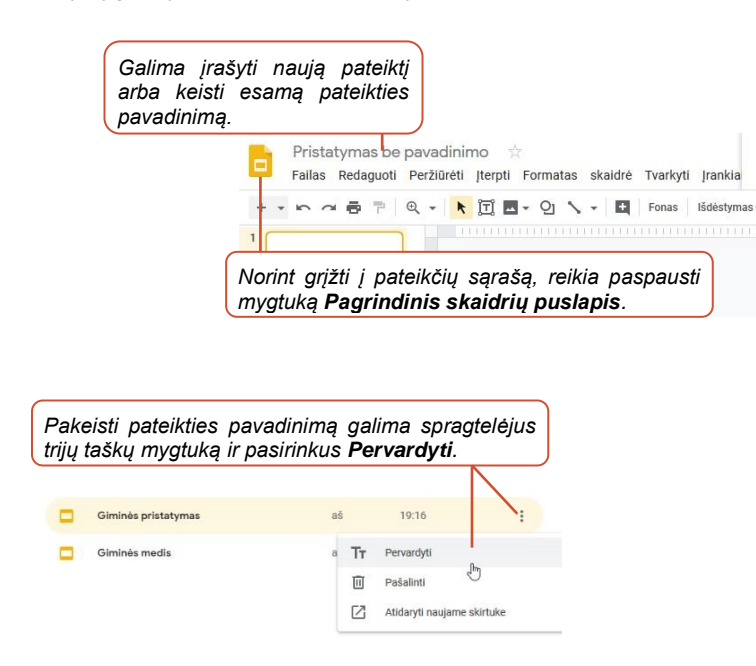

Apie pakeitimų įrašymą, failo išsaugojimą ir bendrinimą rasite žemiau pateiktoje lentelėje (paspaudus lentelėje esančią nuorodą, bus atveriamas vaizdo įrašas):

| Pavadinimas ir nuoroda               | Trumpas turinio aprašymas                                                |
|--------------------------------------|--------------------------------------------------------------------------|
| Skaidrių failo išsaugojimas ir bend- | Šiame vaizdo įraše pasakojama (ir demonstruojama) apie "Google" skaid-   |
| rinimas <b>Voulube</b>               | rių pakeitimų automatinį įrašymą, pateikties atsisiuntimą ir bendrinimą. |

#### Pateikties "Google" aplinkoje atvėrimas

Prisijungus prie "Google" skaidrių yra pateikiamas jau sukurtų pateikčių sąrašas (jei jų buvo sukurta anksčiau).

| ≡ <mark>□</mark> Skaidrės Q Paieš                                 | ka                                                             | ***                                                |
|-------------------------------------------------------------------|----------------------------------------------------------------|----------------------------------------------------|
| Šlandlen Priklauso visiems 🔻                                      | Pastarąjį kartą mano atidaryta 🛛 🌐                             | Ąż 🗖                                               |
| Giminės pristatymas                                               | Pateikčių sąrašas.                                             | :                                                  |
| Giminės medis                                                     | aš 17:23                                                       | 1                                                  |
| Norint redaguoti pateiktį, reil<br>"Google" aplinkoje, šiuo atvej | kia ją spragtelėti ir ta patei<br>iu "Google" skaidrių redagav | ktis bus atveriama atitinkamoje<br>rimo aplinkoje. |

# Pateikties atsisiuntimas į įrenginį ir įrašymas pasirinktu formatu

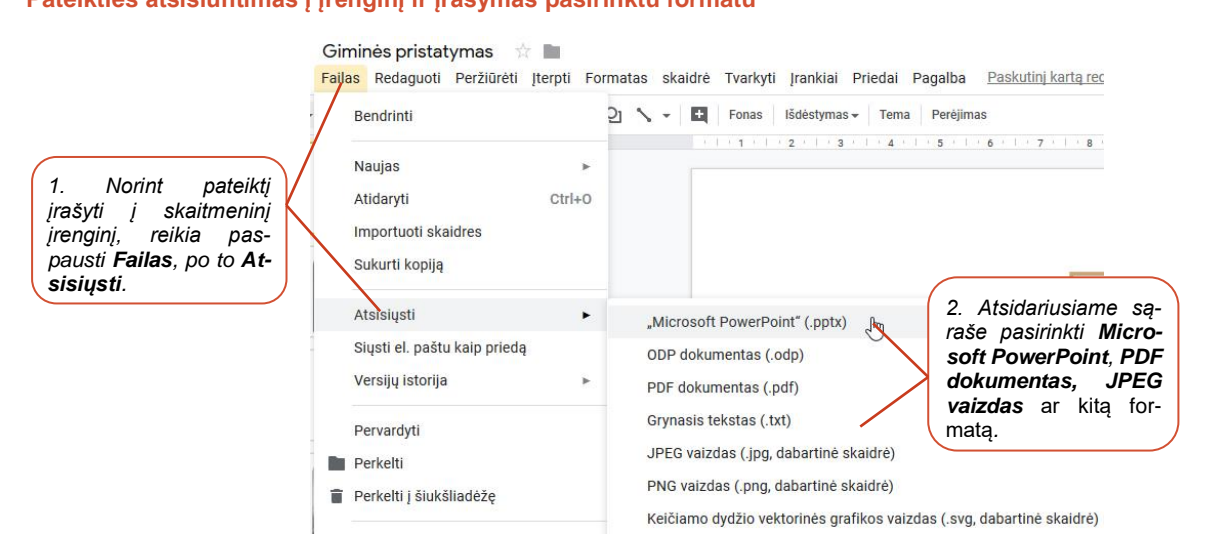

#### Skaidrių spausdinimas

Norint išspausdinti pateiktį reikia meniu paspausti "Failas", po to "Spausdinti". Atlikus šią komandą atveriamas langas, kuriame siūloma arba atsidaryti pateiktį, arba ją įrašyti įrenginyje PDF formatu.

| ailo atvėrimas: Giminės p                    | ristatymas.pdf                        |                 |        |
|----------------------------------------------|---------------------------------------|-----------------|--------|
| Pasirinkote atverti failą:                   |                                       |                 |        |
| 🔁 Giminės pristatym                          | as.pdf                                |                 |        |
| tipas: Adobe Acrobat Document                |                                       | 6               |        |
| iš: https://docs.go                          | ogle.com                              |                 |        |
| ) a <u>t</u> verti programa:                 | Adobe Reader (numaty                  | toji)           | ~      |
| <ul> <li>a<u>i</u>verti programa.</li> </ul> | Adobe Keader (Indinacy)               | tojij           | v      |
| 🕒 iĽasyti i diska                            |                                       |                 |        |
| 🗌 Aukščiau parinktą                          | nu <u>o</u> statą taikyti visiems šie | o tipo failams. |        |
|                                              |                                       |                 |        |
|                                              |                                       | Gerai Atsisa    | kvti   |
|                                              |                                       |                 | ing ti |

Norint išspausdinti PDF dokumentą, reikia jį atverti PDF peržiūros programoje ir dar kartą paspausti "File", o po to "Print".

|                                                                                                    | Print                                                                                                    | galima pasirinkti spausdintuvą.                                                 |
|----------------------------------------------------------------------------------------------------|----------------------------------------------------------------------------------------------------|---------------------------------------------------------------------------------|
|                                                                                                    | Printer: L3050 Series(Tinklas)                                                                                                    | Properties Advanced Help 🥥                                                      |
| Nurodyti, ar bus spausdina-<br>mos visos ( <b>AII</b> ), ar tik dalis<br>skaidrių ( <b>Pages</b> ), pažymėta<br>(einamoji) skaidrė ( <b>Current</b><br><b>Page</b> ). | Pages to Print                                                                                                    | Comments & Forms Document and Markups Summarize Comments Document: 10,0 x 5,6in |
| Nurodyti, ar skaidrės spausdi-<br>namos po vieną ( <b>Size</b> ), ar ke-<br>lios viename lape ( <b>Multiple</b> ).                                                    | Page Sizing & Handling <ul> <li>Fit</li> <li>Actual size</li> <li>Shrink oversized pages</li> <li>Custom Scale:</li> <li>Choose paper source by PDF page size</li> <li>Orientation:</li> <li>Auto portrait/landscape</li> <li>Portrait</li> <li>Landscape</li> </ul> | Giminės<br>pristatymas<br>revordalių gietor<br>Page 1 of 8                      |
|                                                                                                    | Nurodžius visus reikiamus spausdinim<br>Page Setup mus reikia paspausti mygtuką <b>Print</b> .                                                                                                    | Print Cancel                                                                    |

#### Pateikčių bendrinimas: keli naudotojai redaguoja pateiktį vienu metu

Norint kitiems naudotojams suteikti galimybę redaguoti pateiktį, reikia ja pasidalinti (bendrinti). Pateiktį kiti asmenys galės redaguoti bet kuriuo metu, tai galima daryti keliems asmenims vienu metu. Pakeitimai iš karto yra atnaujinami ir rodomi pateiktyje.

Pateiktį bendrinti galima atidarius ją "Google" pateikčių redagavimo aplinkoje.

| + Bendrinti<br>1. Norint pateiktį bendrinti ki-<br>tiems asmenis, reikia paspausti                                                        | Bendrinkite su kitais žmonėmis<br>Žmonės        | 3. Paspaudus nustatymų reda-<br>gavimo mygtuką, galima nuro-<br>dyti, ar pateiktį jie galės<br>redaguoti, komentuoti ar per-<br>žiūrėti. |
|----------------------------------------------------------------------------------------------------|-------------------------------------------------|----------------------------------------------------------------------------------------------------|
| <b>Failas &gt; Bendrinti</b> arba deši-<br>nėje lango pusėje paspausti<br>mygtuką <b>Bendrinti</b> .                                      | Vardaité Pavardené × Pridéti da Pridéti pastabą | laugiau žmonių<br>Red ✓ Gali redaguoti                                                                                                   |
| Atsisiųsti<br>Siųsti el. paštu<br>3 Siųsti el. paštu<br>e. pašto adresu                                                                   | nge reikia<br>asmenų<br>s.                      | ekstiniame lauke<br>a įrašyti žinutę ga-<br>Gali peržiūrėti                                                                              |
| Versijų istorija<br>6. Paspaudus <b>Išsiųsti</b> , pateiktis bus ben<br>rinama su tais asmenimis, kurių e. paš<br>adresas buvo nurodytas. | d-<br>ito Siysti Atšaukti p<br>b                | Pranešti žmonėms 🗹<br>5. Galite paspausti<br>nygtuką <b>Išplėstiniai</b> ir<br>pasirinkti daugiau<br>pendrinimo savybių.                 |

Jeigu būtų paspaudžiamas mygtukas **Išplėstiniai**, būtų atveriamas dar vienas langas, kuriame galima keisti daugiau bendrinimo nustatymų.

#### Bendrinimo nustatymai

| Bendrinama nuoroda (pasiekiama tik bendradarbia<br>Intes://docs.google.com/presentation/d/1NIsjgoF<br>Bendrinti nuorodą naudojant: MI                                                                                                    | ms)<br>ShQFY17r4Qg09R2YdyjJ4oV_KW_Z                                                                                                  | <ul> <li>Srityje Kas turi prieigą paspaudus mygtuką Keisti, atveriamas dar vienas langas, kuriame galima nurodyti daugiau bendrinimo savybių:</li> <li>Pasirinkus punktą <i>Jjungta – vieša žiniatinklyje,</i> visi interneto naudotojai galės rasti ir pasiekti bendrinamą pateiktį. Norint tai padaryti, jiems</li> </ul> |
|----------------------------------------------------------------------------------------------------|----------------------------------------------------------------------------------------------------|----------------------------------------------------------------------------------------------------|
| Kas turi prieigą                                                                                                    | ^                                                                                                    | nereikės prisijungti prie "Google" disko.                                                                                                    |
| Le Konkretūs žmonės gali pasiekti                                                                                                    | Keisti                                                                                                    | <ul> <li>rasininkus punktą jjungta – visi turintys nuo-<br/>rodą, bendrinamą pateiktį galės pasiekti visi, tu-</li> </ul>                                                                                                    |
| <ul> <li>Vardaitis Pavardenis (jūs)<br/>vardaitis.pavardenis@gmail.com</li> </ul>                                                                                                    | Yra savininkas                                                                                                    | rintys nuorodą. Norint pasiekti pateiktį, jiems<br>nereikės prisijungti prie "Google" disko.                                                                                                    |
| Vardaité Pavardené     vardaite.pavardene@gmail.com                                                                                                    | × ×                                                                                                    | <ul> <li>Pasirinkus punktą isjungta – tam tikri zmones,<br/>bendrinamą pateiktį galės redaguoti tik tie asme-<br/>rus luvia, pateikti galės redaguoti tik tie asme-<br/>turia.</li> </ul>                                                                                                    |
| Petras T.<br>demo alfabeta@omail.com                                                                                                    | 7. ×.                                                                                                    | nys, kune e. pastu gaus pakvietimą.                                                                                                    |
| Kiekvienam pakviestam redag<br>lima nurodyti skirtingas pateikt<br>komentavimo ar peržiūros teis<br>Savininko nustalymai Sužinokite daugiau<br>Neleisti redaktoriams keisti prieigos nustalymų ir<br>Išjungti komentatorių ir žūrinčiųjų parinktis atsisti<br>Atlikta | ruoti pateiktį ga-<br>ijes redagavimo,<br>es.<br>pridėti naujų žmonių<br>įsti, spausdinti ir kopijuoti<br>Lange <b>E</b><br>timus pa | <b>Bendrinimo nustatymai</b> atlikę kei-<br>aspauskite mygtuką <b>Atlikta</b> .                                                                                                    |

Kitas asmuo, kurio e. pašto adresas buvo įtrauktas į bendrinimo sąrašą, prisijungęs prie "Google" skaidrių redagavimo aplinkos, galės redaguos tą pateiktį. Visi turintys prieigą prie šios pateikties galės matyti realiu laiku vienas kito atliktus pakeitimus.

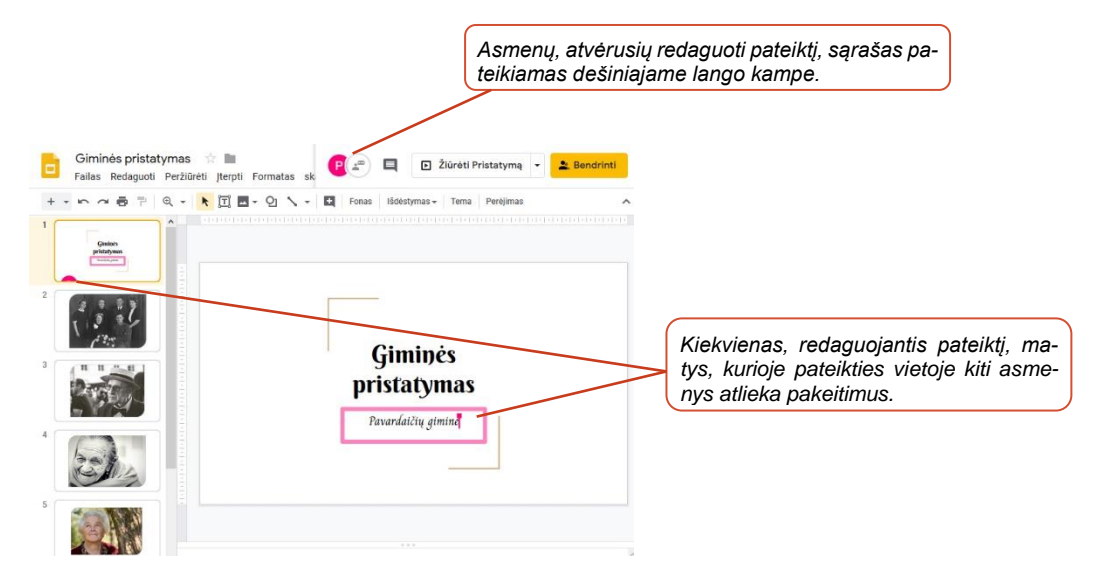

Lange Taisymų istorija galima matyti atliktus pakeitimus ir, esant reikalui, bet kada atšaukti taisymus.

| Fonas Išdėstymas - Tema Perėjimas                                 |                                            |              |
|-------------------------------------------------------------------|--------------------------------------------|--------------|
| 1 - 1 - 1 - 2 - 1 - 3 - 1 - 4 - 1 - 5 - 1 - 6 - 1 - 7 - 1 - 8 - 1 | Versijų istorija                           | 19   20   21 |
| -                                                                 | Rodyti tik pavadintas versijas             |              |
|                                                                   | ŠIANDIEN                                   |              |
|                                                                   | rugpjūčio 16 d., 19:49                     | :            |
|                                                                   | <ul> <li>Petras T.</li> </ul>              |              |
|                                                                   | <ul> <li>rugpjūčio 16 d., 15:30</li> </ul> |              |
|                                                                   | <ul> <li>Vardaitis Pavardenis</li> </ul>   |              |
|                                                                   | rugpjūčio 16 d., 15:21                     |              |
|                                                                   | Vardaitis Pavardenis                       |              |

Pastaba: visi pakeitimai įrašomi automatiškai.

#### Pateikties bendrinimo atšaukimas

Bet kada galima atšaukti pateikties bendrinimą vienam, keliems ar visiems asmenims, kurie turi prieigą prie pateikties, bei keisti jų redagavimo teises (pavyzdžiui, vietoj redagavimo teisės leisti tik peržiūrėti pateiktį).

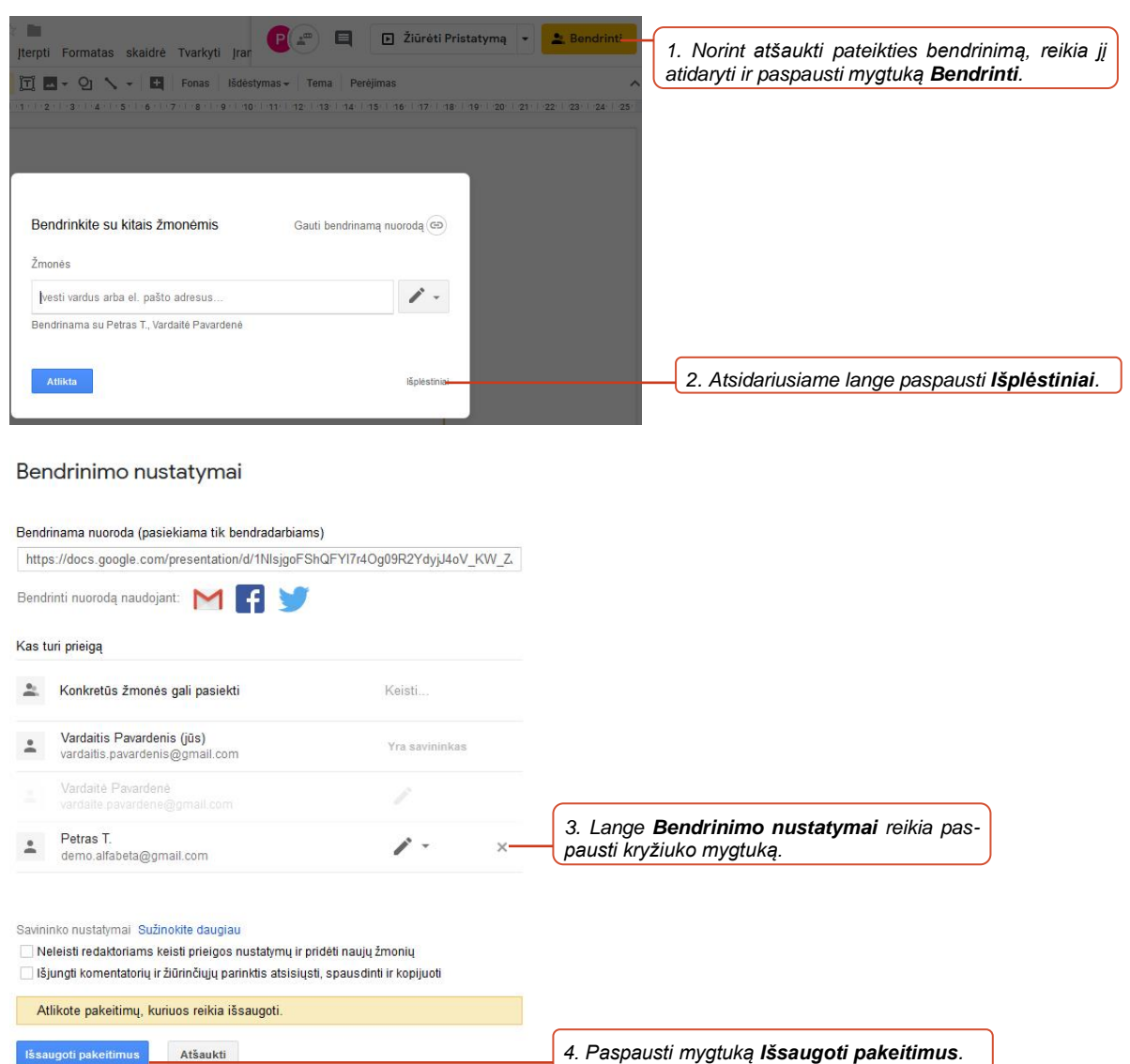

Daugiau apie "Google" pateikčių redagavimą skaitykite SMIS kursus:

"Pateikčių rengimas: iliustruotos pateikties kūrimas programa "Microsoft Office PowerPoint";

"Pateikčių rengimas: pažintis su programa "Microsoft Office PowerPoint" ir skaidrių kūrimas";

"Pateikčių rengimas: "Microsoft Office PowerPoint" pateikčių demonstravimas".